merchandising software garment textile software inventory software warehouse management software

order ma documen software invoicing shipping inventory trading managen

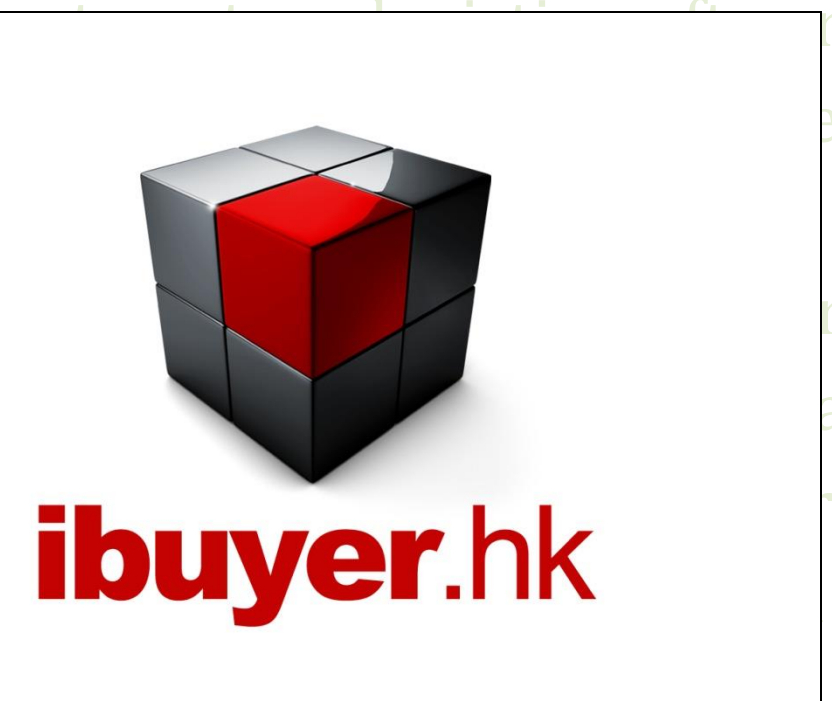

re export e costing software re export are fiber re export ndising clothing

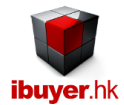

Welcome to the WholesaleNet specific user manual - this is a step by step illustration of WholesaleNet

- This is a specific instruction for WholesaleNet V3.58 onward. For earlier version please refer to the old manual.
- For installation instruction, please refer to the separate installation guide.
- For the general instruction of our software, please refer to the ibuyer.hk general software manual.
- For the platform, database structure and design change of software, please refer to the technical manual

#### **Content**

- 01. Target user. (p.03)
- 02. The design concept. (p.03)
- 03. Product Details. (p.04)
- 04. Trading Documents. (p.05)
- 05. Purchase order. (p.06)
- 06. Receiving. (p.07)
- 07. Deliveries. (p.08)
- 08. Shipping. (p.09)
- 09. Invoice. (p.10)
- 10. Outstanding payment report. (p.11)
- 11. Adjustment. (p.12)
- 12. Item master. (p.13)
- 13. Workgroup username and password. (p.14)

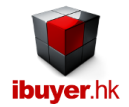

#### Target user

The WholesaleNet is designed for wholesaler operation, it gathers the product details, issue trading documents, quotations, PI, SC, purchase order, inventory, deliveries and shipping documents. It also manage the logistics and distribution for wholesaler no matter consignment, domestic or export business nature.

#### The design concept

The WholesaleNet is supposed to be used by wholesaler that carry inventory. The WholesaleNet is simply saying a merchandising, purchase, sales, inventory and invoicing system. It is for merchandiser to manage purchase, sales & inventory of finish product. The workflows;

- 1. Product Details; collect product information from supplier
- 2. Trading Documents; issue pro forma, sales contract and quotation
- 3. Purchase Order; issue purchase order
- 4. Receiving; when supplier deliver goods to your warehouse
- 5. Deliveries; if your company sell or distribute the goods to customer
- 6. Shipping Documents; create export shipping documents, invoice
- 7. Adjustment; input damages, stolen, stock count and returns items
- 8. Item Master; inventory, leftover and movement details of each item

When you open the WholesaleNet, you will see following screen, the dashboard.

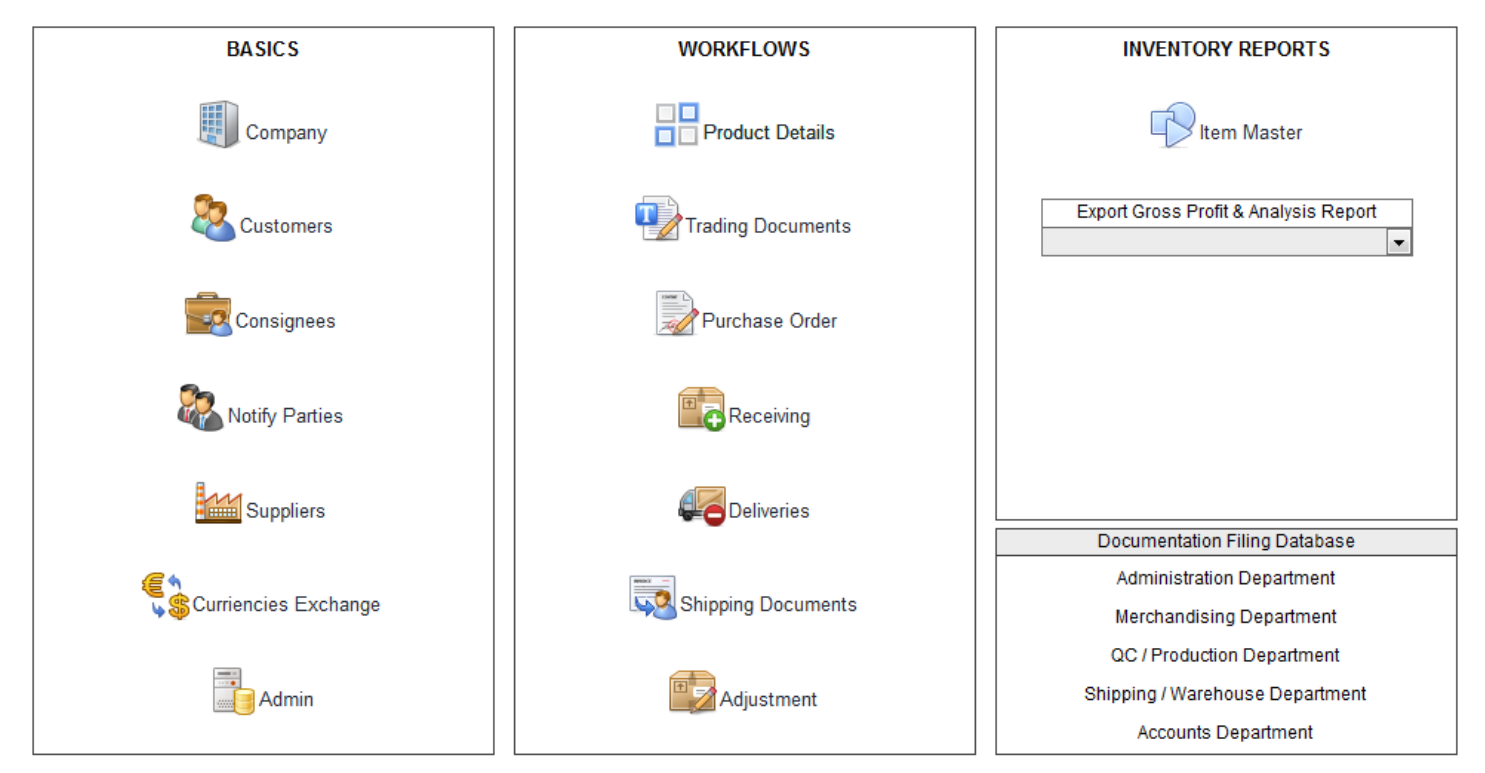

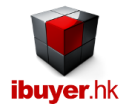

#### Product details

🗉 亏 🔹 🖓 🖓 🖓 🖓 🌆 🚾 🕹 🖻 💼 🕫

The WholesaleNet is for wholesaler in trading business. They buy finished products from their supplier and meantime re-sell it to their customer without involves in the production of it. Most important they carry inventory to satisfy the immediately delivery requirement of their final customer and perform a purchase when the product purchase cost is favorable to their interest. When you open the Product details form, you will see following screen.

Product Details - WholesaleNet

- Products; collect information on all product from your suppliers, generate catalog and cost history comparison reports.

| FILE   |                                                                                                    |                                                                                                    |              |                                                                                               |                                                                                                    |                                                                     |        |                                                            |                                                                    |                                        |                                                                                                    | S        |
|--------|----------------------------------------------------------------------------------------------------|----------------------------------------------------------------------------------------------------|--------------|-----------------------------------------------------------------------------------------------|----------------------------------------------------------------------------------------------------|---------------------------------------------------------------------|--------|------------------------------------------------------------|--------------------------------------------------------------------|----------------------------------------|----------------------------------------------------------------------------------------------------|----------|
| oducts | Find                                                                                                    | Next                                                                                                    | Previous     | <b></b>                                                                                       | dd 📑 Dup                                                                                                    | olicate 🛛 🔂 Save                                                    |        | 🕻 Delete 📲                                                 | More<br>Photos                                                     | List                                   |                                                                                                    | Close    |
|        | Go To Article No<br>ProID No<br>Date<br>Article No.<br>Description<br>Notes<br>Packaging<br>Size Range<br>Dimension<br>Project<br>Item Group<br>Brand Name<br>Leadtime<br>MOQ<br>Standard<br>Origin<br>Purchase Cost<br>Price Quote<br>Selling Price<br>Content<br>- 100% cotton colo<br>- logo designed by<br>- embroidery logo | 171<br>01-Oct-14<br>luggageb<br>Travel leir<br>luggage b<br>polybag<br>one size<br>22" x 16"<br>Summer<br>luggages<br>Evian<br>45-60 day<br>1,000 pc:<br>ASTM 34<br>Cambodi<br>EUR<br>EUR<br>EUR<br>EUR<br>EUR<br>EUR |              | Unit<br>Supplier<br>Own Co<br>Speci<br>duplic<br>ProID<br>date:<br>- side<br>- adju<br>- adju | Pc<br>Toys Supplier (h<br>Carry Stock Imp<br>fication<br>ate of article no<br>No: 167<br>10-Mar-14<br>pocket<br>stable back poc<br>stable shoulder | HK) Limited<br>orter & Wholesaler<br>: luggagebag<br>:ket<br>strape | Limite | Image ieee<br>Purchas<br>Selling P<br>Gross Pr<br>Sales Hi | APictures/Nylor<br>e Cost in USD<br>rrice in USD<br>rofit Margin % | In-Bag.jpg C<br>3.18<br>5.07<br>37.33% | 1. Select Parameter For Filter & Loof Description? Project? Item Group? Brand Name? Supplier? = Result      2. Product Catalog      3. Cost History & Comparison      4. select printing option show / hic      Show Purchase Cost     Show Sulling Price      5. Select article no. on below subta     Article No.     blender     hometextiles     luggagebag     metalmug     mineralwater     pearlring     softloys     watch  * | k Up     |
|        | Inner Box<br>Bulk Pack                                                                                                    | Height                                                                                                    | Length Width | Unit Ne                                                                                       | et Wt. Gr. Wt                                                                                                    | Unit Total Qty.                                                     |        |                                                            |                                                                    |                                        | 6. Generate catalog by above selected an                                                                                                    | ticle no |

The product details panel not only collects all the merchandise information from your suppliers, most important, it carry out a comparison for all kinds of product that gather by your merchandiser. It will compare by different grouping of report designated by management, In order to find out the cheapest product provided by your supplier, a core value for all of our software.

| Cost    | ing History By Above | Filter                   |                  |                |         |           |         |          |       |          |               |            |
|---------|----------------------|--------------------------|------------------|----------------|---------|-----------|---------|----------|-------|----------|---------------|------------|
| P ro ID | Article              | Description              | Notes            | Dimension      | Curr. F | Pur. Cost | Curr. Q | uote Prx | Curr. | Sell Prx | Item Group    | Brand Name |
| 162     | Art-777              | plastic ruler            | PE               | 2" x 24"       | USD (   | 0.15      | USD 0.  | .35      | USD   | 0.55     | stationery    | home depot |
| 110     | TWL-0082             | plastic cover            | logo engraved    | 48" x 18"      | USD 1   | 1.00      | USD 1.  | .48      | USD   | 1.23     | crystal       | GAP        |
| 113     | art-opq              | glass                    | electro plating  | 3.5kg x 120ply | USD 1   | 1.00      | USD 2.  | .00      | USD   | 3.00     | household     | GUUCI      |
| 1       | item-987             | new article num ber nine | pattern printed  | 23"x34"        | USD 1   | 1.00      | USD 2.  | .00      | USD   | 3.00     | premium       | GAP        |
| 120     | new-plastic          | plush toy                | logo printed     | 23"x34"        | USD 1   | 1.00      | USD 2.  | .00      | USD   | 3.00     | button        | Republic   |
| 143     | art-987              | stud                     | with accessories | 0.15kg         | EUR 1   | 1.27      | EUR 3.  | .88      | EUR   | 2.63     | plug          | Max Sport  |
| 142     | item-123             | paper                    | antique colour   | 12"x6"x8"      | EUR 1   | 1.27      | EUR 3.  | .88      | EUR   | 2.63     | phone holder  | MaxMara    |
| 141     | wdw                  | spoon                    | vintage finish   | 34gm           | USD 1   | 1.27      | USD 3.  | .88      | USD   | 2.63     | home textiles | BCBG       |
| 140     | item-789             | plastic cover            | resin coating    | 34gm           | USD 1   | 1.27      | USD 3.  | .88      | USD   | 2.63     | pens          | B&G        |
| 139     | article-139          | nylon bag                | electro plating  | 120mmx340mm    | USD 1   | 1.27      | USD 3.  | .88      | USD   | 2.63     | textiles      | D&G        |

It has a cost history report and a product margin comparison report to perform this task

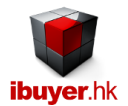

# Trading Documents

The 2<sup>nd</sup> most important panel of WholesaleNet, it Issue trading documents and meantime gathering information for analysis.

| ∎ 5- ¢           | - 🖹 🙀 🖓 🖓 🗛 🗰             | 🖥 X 🖻 🖻 🔻          |                       | Trading [                             | Oocuments - WholesaleNe | t           |          |            |               |                 |                             | ? - 6    |
|------------------|---------------------------|--------------------|-----------------------|---------------------------------------|-------------------------|-------------|----------|------------|---------------|-----------------|-----------------------------|----------|
| FILE             | 44                        |                    |                       | _                                     |                         |             |          |            |               |                 | Sign in                     | <u> </u> |
| Documents        | Find Nex                  | t 🔁 🖻 P            | revious 🦰 Add         | Duplicate                             | Save 🛛 💥 Del            | ete         | List     |            |               |                 | Close                       |          |
|                  | Go To DoclD               | •                  |                       |                                       |                         |             |          |            | Trading Docu  | ments Preview   |                             |          |
|                  | DocID                     | 150                |                       | Proforma No                           | PI-00150/14             |             |          |            |               |                 | -                           |          |
|                  | Issue Date                | 01-Oct-14          |                       | Sales confirmation#                   | SC-00150/14             |             |          | 1. Sele    | ct Paramete   | For Filter & L  | ook Up                      |          |
|                  | Customer                  | Mac Donald Chai    | n Store               | <ul> <li>PO Date</li> </ul>           | 01-Oct-14               |             |          | Custome    | ?             |                 |                             |          |
|                  | Validity                  | within 100 days    |                       | Customer Delivery                     | 25-Oct-14               |             |          | Supplier?  |               |                 | -                           |          |
|                  | Origin                    | India Mumbai       |                       | <ul> <li>Supplier Delivery</li> </ul> | 21-Oct-14               |             |          | Article No | )?            |                 | -                           |          |
|                  | Customer Payment          | L/C 45 Days        |                       | <ul> <li>Supplier</li> </ul>          | Cloth Textiles Manufac  | turer       | -        | Descripti  | on?           |                 | -                           |          |
|                  | Customer Term             | EOB India          |                       | <ul> <li>Supplier Payment</li> </ul>  | Cheque 45 Postdated     |             | -        | Order Sta  | itus?         |                 | <b>_</b>                    |          |
|                  | Destination               | LIK                |                       | Supplier Term                         | EOB India               |             | -        | = Result   |               |                 | -                           |          |
|                  | Shin Mode                 | Air                |                       | - Deposit %                           |                         |             |          | 2.         | Select Date R | ange For Repo   | rts                         |          |
|                  | Order Minimum             | 10.000 ==          |                       | Handle By                             | Mineten                 |             |          | Start Date | 1-Jan-2010    | End Date        | 18-Jan-15                   |          |
|                  | Order Minimum             | 10,000 pc          |                       | Carlas Otatus                         | Winston                 |             |          | 3. Se      | lect Paramet  | er For Report I | Filter                      |          |
|                  |                           | 1,000 set          |                       | Order Status                          | Quotation Issued        |             | •        | Project?   |               |                 | -                           |          |
|                  | Leadtime                  | 60 days            |                       | Incentive %                           | 0.00%                   |             |          | Item Grou  | p?            |                 | -                           |          |
|                  | Internal Remarks          |                    |                       | PI SC Remarks                         |                         |             |          | Brand Na   | me?           |                 | •                           |          |
|                  | duplicate of docume       | ent handle by: Win | iston                 | this is PI SC remar                   | k 133                   |             |          | 4. Pur     | chasing and § | ales Analysis F | Report                      |          |
|                  | this is quote remark      | k 133              |                       |                                       |                         |             |          |            |               |                 | -<br>-                      |          |
|                  |                           |                    |                       |                                       |                         |             |          |            |               |                 |                             |          |
|                  |                           |                    |                       |                                       |                         |             |          | Convert    | current docum | ent DocID to pu | irchase                     |          |
|                  |                           |                    |                       |                                       |                         |             |          |            |               |                 |                             |          |
|                  |                           |                    |                       | Pur Cost = P                          | urchase Cost Sell P     | rx = Sellin | g Price  | 1. select  | 2.            | select          | 3. select & i               | nsert    |
| May input direct | ly to article no, descrip | otion, dimension   | etc OR select & inser | t from select 1,2,3 pull do           | wn list >>>>            |             |          |            | <b>.</b>      | -               |                             | -        |
| Article No       | o → Deso                  | cription 🗸         | Dimension .           | Notes                                 | - Quantity              | Curr 🗸      | Pur Cost | - Curr -   | Sell Prx -    | Unit            | <ul> <li>Buyer P</li> </ul> | 'O No 🚽  |
| 155article       | 155new desso              | cription           | 200ml 250ml           | 155new notes                          | 0.0                     |             | 1        | 0.00 USD   | 60.0          | 0 Grs           | buyer po-1                  | 23       |
| dup.22092        | Multi bandwidt            |                    | 200mi 350mi<br>Small  | multi band and country                | 60.0                    |             | 10       | 2 70 1190  | 12.7          | 5 Piece         | buyer po-1                  | 23       |
| newshintest      | newshintest               |                    | dimension             | notes                                 | 0.00                    |             | 12       | 1.00 USD   | 13.7          | 9 1000ncs       | buyer po-1                  | 23       |
| OWERT            | description-ow            | /ert               | 12345678901234        | notes-awert                           | 60.0                    | 0 CAD       |          | 127 FUR    | 2.6           | 3 Unit          | buyer po-1                  | 23       |
| *                | accorpoon qu              |                    |                       |                                       | 0.0                     | 0 USD       |          | 0.00 USD   | 0.0           | 0 Pc            |                             |          |
|                  | Total                     |                    |                       |                                       | 240.0                   | 0           |          |            |               |                 |                             |          |
|                  |                           |                    |                       |                                       |                         |             |          |            |               |                 |                             |          |

- 1. Merchandiser may use the product details modules to issue quotation sheet to the customer
- 2. If quote being accepted, merchandiser may convert the quote to a trading document record by a convert button.
- 3. May issue pro forma invoice for deposit from customer and Issue sales confirmation to reconfirm the sales transaction.
- 4. Management can use the purchasing and sales analysis report for comparison and recap of all orders.
- 5. Management may also review the order shipping summary report to track outstanding order shipment.

| _         |                 | , ,           |            |                         |      |         |           |             |                    |                |                 |
|-----------|-----------------|---------------|------------|-------------------------|------|---------|-----------|-------------|--------------------|----------------|-----------------|
| Custome   | er target       |               |            |                         |      |         |           |             |                    |                |                 |
| PO Date   | DodD PONo       | Buyer PO No   | Article No | Description             | Curr | Price   | Order Qty | Shipped Qty | Unshipped Qty Unit | Order Amt. USD | Shipped Amt. US |
| 09-Nov-14 | 105 PO-00105/09 | buyer PO-321  | new-bag-89 | stud                    | USD  | 4.00    | 990.00    | 0.00        | -990.00 unit       | 3,960.00       | 0.0             |
| 11-Mar-10 | 116 SC-00116/10 | buyer PO-456  | HTYGR      | 12345678901234567890123 | HKD  | 2.63    | 444.00    | 444.00      | 0.00 Piece         | 155.70         | 155.7           |
| 11-Mar-10 | 116 SC-00116/10 | buyer PO-765  | mw-23231   | iphone asia version     | HKD  | 2.63    | 333.00    | 0.00        | -333.00 Piece      | 116.77         | 0.0             |
| 11-Mar-10 | 116 SC-00116/10 | buyer PO-234  | dup-23983  | Multi bandwidth FM AM R | USD  | 13.75   | 222.00    | 0.00        | -222.00 Piece      | 3,052.50       | 0.0             |
| 11-Mar-10 | 116 SC-00116/10 | buyer PO-456  | newarticle | ladies clipped hair     | USD  | 1.00    | 111.00    | 349.00      | 238.00 set         | 111.00         | 349.0           |
| 21-Sep-10 | 122 SC-00122/10 | buyer PO-678  | 145 proID  | description 145 ProID   | USD  | 300.00  | 123.45    | 123.45      | 0.00 pair          | 37,035.00      | 37,035.0        |
| 21-Sep-10 | 122 SC-00122/10 | buyer PO-789  | 145 proID  | description 145 ProID   | USD  | 300.00  | 90.00     | 10,677.00   | 10,587.00 pair     | 27,000.00      | 3,203,100.0     |
| 21-Sep-10 | 122 SC-00122/10 | buyer PO-567  | 145 proID  | description 145 ProID   | USD  | 300.00  | 145.99    | 0.00        | -145.99 pair       | 43,797.00      | 0.0             |
| 04-Apr-12 | 139 SC-00139/12 | buyer PO139   | append-159 | description-159         | USD  | 3.99    | 9.99      | 9.99        | 0.00 unit-1        | 59 39.86       | 39.8            |
| 16-0ct-13 | 143 SC-00143/13 | buyer PO 1237 | art-abc    | new description         | VND  | 9876.00 | 99.99     | 89.98       | -10.01 unit        | 46.79          | 42.1            |
| 16-0ct-13 | 143 SC-00143/13 | buyer PO 1236 | Art-777    | plastic ruler           | USD  | 0.55    | 34,567.00 | 4,721.45    | -29,845.55 Pc      | 19,011.85      | 2,596.8         |
| 16-0ct-13 | 143 SC-00143/13 | buyer PO 1235 | art-345    | spoon                   | IDR  | 4567.00 | 99.99     | 89.98       | -10.01 unit        | 37.54          | 33.7            |
|           |                 |               |            |                         |      |         | 37,236,41 | 16,504.85   | -20,731.56         | 134,364.01     | 3,243,352.2     |

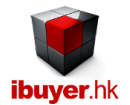

#### Purchase order

The 3rd step when you start using WholesaleNet is purchasing. You have to issue purchase order for end product and so your

supplier will deliver it to your warehouse. Once you received end product from your supplier, your merchandiser will be able to

#### deliver it to the final customer.

Click the purchase button and follow purchase form will be opened.

| <b>.</b> . • | o• ♂• 🕾 🙀 ી                  | 치 🗰 🔏 🖻 💼 =                                                                                                    | P                                              | urchase - WholesaleN  | let               |                                 |                        |                             | ? – ć                                   |
|--------------|------------------------------|----------------------------------------------------------------------------------------------------|------------------------------------------------|-----------------------|-------------------|---------------------------------|------------------------|-----------------------------|-----------------------------------------|
| FILE         |                              |                                                                                                    |                                                |                       |                   |                                 |                        |                             | Sign in 🔍 🗕 🖞                           |
| Purcha       | ise 🎢 Find                   | Next 🔽 🕞 Previous 🗲                                                                                                    | Add 💼 Duplicate                                | Save                  | X Delete          | Amendment                       | List                   |                             | Close                                   |
|              | Go To Order                  |                                                                                                    |                                                | 1. Select P           | arameter Filter   | & Look Up                       | 2. Sel                 | lect Date Range For Rep     | orts                                    |
|              | Pur ID                       | 103                                                                                                    |                                                | By Supplier Code      | ?                 | -                               | Start Date             | 1-Jan-2010 End Date         | 18-Jan-15                               |
|              | Issue Date                   | 01-Oct-14                                                                                                    |                                                | By Item Group?        |                   | •                               | 3. Purcha              | se Order & Comparison I     | Reports                                 |
|              | Order Ref No                 | PO-00103/14                                                                                                    |                                                | By Article?           |                   | -                               |                        |                             | -                                       |
|              | Supplier                     | Electrical Appliance Ltd                                                                                                    | •                                              | By Description?       |                   | -                               | Deserve                | ing & Dag ding Overtity I I | ataa:                                   |
|              | Payment                      | TT on demand draft-51                                                                                                    |                                                | By Brand Name?        |                   |                                 | Receiv                 | ing & Fending Quantity F    | ISTORY                                  |
|              | Delivery Date                | 10-Oct-12                                                                                                    |                                                | Result >              |                   | ▼                               |                        |                             |                                         |
|              | Deliver By                   | by truck or internet download-51                                                                                                    |                                                |                       |                   |                                 | Convert cur            | rent purchasing Pur ID to   | receiving                               |
|              | Handle By                    | mathew                                                                                                    |                                                |                       |                   |                                 |                        |                             |                                         |
|              | Terms and<br>Conditions      | duplicate of order ref no: PO-00057/09 Pu<br>must proceed to bank for payment<br>product detail must be approved by third<br>different color no accepted | r ID: 57 issue date: 16-Oct-<br>party surveyer | 11                    |                   |                                 | 1. select<br>A. select | 2. select B. select         | 3. select & insert<br>C.select & insert |
| May inp      | ut directly to article no, d | lescription, dimension, order quantity, priceet                                                                                                    | COR select & insert to below s                 | ubtable by select 1,2 | ,3 / select A,B,C | pull down list >>>>             |                        | •                           | -                                       |
| ∠ Item       | n ID 🚽 🛛 Article No          | <ul> <li>Description</li> </ul>                                                                                                    | <ul> <li>Dimension</li> </ul>                  | •                     | Notes             | <ul> <li>Order Quant</li> </ul> | ity 🗸 Curr 🗸           | Price - Unit                | •                                       |
|              | 366 art-456                  | soft drink                                                                                                    | 12inch                                         | notes                 |                   | 123                             | 45.12 USD              | 12.34 Piece                 | polybag<br>corton box                   |
|              | 368 art-bcd                  | mua                                                                                                    | 20 inch                                        | notes                 |                   | 8                               | 00.00 USD              | 1.00 Piece                  | boxes                                   |
|              | 369 art-bcd                  | 12" inch DVD player with remote                                                                                                    | 15 inch                                        | notes                 |                   | 8                               | 00.00 IDR              | 8.00 Piece                  | carton                                  |
|              | 370 new article              | 7" inch DVD player with remote                                                                                                    | free size                                      | notes                 |                   | 8                               | 00.00 VND              | 2.32 Pair                   | some thing unsual                       |
| *            | (New)                        | T-4-1                                                                                                    |                                                |                       |                   |                                 | 0.00 USD               | 0.00 Piece                  |                                         |
|              |                              | TOTAL                                                                                                    |                                                |                       |                   | 147                             | 01.40                  |                             |                                         |

Before the purchasing of new goods, merchandiser may need to

- 1. Inventory; use the item master to check if warehouse has leftover products.
- 2. Documents; use the trading documents to review if anymore same products need to purchase together.
- 3. Cost; use the product details, purchase cost comparison report to find out cheapest supplier for an item.

| Pur    | chasing Orders By At      | ove Filt | ter     |             |                                 |           |       |      |        |            |            |             |           |
|--------|---------------------------|----------|---------|-------------|---------------------------------|-----------|-------|------|--------|------------|------------|-------------|-----------|
| Pur. I | D Issue Date Order Ref No | Supplier | Item ID | Article No  | Description                     | Order Qty | Unit  | Curr | Price  | Values     | Delivery   | Item        | Brand     |
| 14     | 08-Aug-10                 | goods    | 14      | append-159  | 7" inch DVD player with remote  | 1.00      | Kg    | INR  | 120.00 | 120.00     | 10-Nov-10  | DVD Player  | Panasonio |
| 14     | 08-Aug-10                 | goods    | 33      | art-mno     | looking glass                   | 1.00      | Liter | THB  | 8.00   | 8.00       | 10-Nov-10  | demo tools  | SONY      |
| 14     | 08-Aug-10                 | goods    | 48      | mw-23231    | glass                           | 1.00      | Piece | IDR  | 8.00   | 8.00       | 10-Nov-10  | demo tools  | SONY      |
| 15     | 08-Aug-10                 | giftware | 15      | append-161  | 12" inch DVD player with remote | 10.00     | Kg    | INR  | 120.00 | 1,200.00   | 15-Sep-10  | DVD Player  | Panasonio |
| 15     | 08-Aug-10                 | giftware | 49      | WXYZE       | soft drink                      | 1.00      | Piece | IDR  | 8.00   | 8.00       | 15-Sep-10  | metal tools | NEC       |
| 15     | 08-Aug-10                 | giftware | 34      | ASEWQ       | candy beans                     | 1.00      | Liter | THB  | 8.00   | 8.00       | 15-Sep-10  | demo tools  | SONY      |
| 16     | 08-Sep-10                 | giftware | 16      | 123         | cup                             | 1.00      | Kg    | INR  | 1.23   | 1.23       | 10-0 ct-10 | Cotton Deni | Toyobo    |
| 16     | 08-Sep-10                 | giftware | 50      | ZXCVB       | nylon bag                       | 1.00      | Piece | IDR  | 8.00   | 8.00       | 10-0 ct-10 | metal tools | NEC       |
| 16     | 08-Sep-10                 | giftware | 85      | art-abc     | apple iphone N92 160GB          | 8.00      | Kg    | BDT  | 89.00  | 712.00     | 10-0 ct-10 | metalware   | apple     |
| 16     | 08-Sep-10                 | giftware | 86      | art-mno     | 128 pieces set                  | 8.00      | Kg    | BDT  | 98.00  | 784.00     | 10-0 d-10  | household   | apple     |
| 16     | 08-Sep-10                 | giftware | 87      | art-234     | candy beans                     | 1000.00   | Kg    | BDT  | 78.00  | 78,000.00  | 10-0 ct-10 | cleaning    | no brand  |
| 17     | 08-Sep-10                 | giftware | 84      | ASDFG       | apple iphone N92 160GB          | 8.00      | Kg    | BDT  | 87.00  | 696.00     | 26-Sep-10  | stationery  | gucci     |
| 17     | 08-Sep-10                 | giftware | 17      | 123         | glass                           | 1.23      | Kg    | INR  | 1.23   | 1.51       | 26-Sep-10  | Cotton Deni | Toyobo    |
| 17     | 08-Sep-10                 | giftware | 82      | article-137 | apple iphone N92 160GB          | 8.00      | Piece | BDT  | 90.00  | 720.00     | 26-Sep-10  | phone       | apple     |
| 17     | 08-Sep-10                 | giftware | 83      | art-987     | apple iphone N92 160GB          | 8.00      | Kg    | BDT  | 98.00  | 784.00     | 26-Sep-10  | washing     | gucci     |
| 18     | 08-Sep-10                 | drinks   | 81      | article-138 | apple iphone N92 160GB          | 8.00      | Piece | BDT  | 89.00  | 712.00     | 09-Sep-10  | household   | gucci     |
| 18     | 08-Sep-10                 | drinks   | 80      | art-123     | apple iphone N92 160GB          | 8.00      | Piece | IDR  | 4.00   | 32.00      | 09-Sep-10  | tableware   | gucci     |
| 18     | 08-Sep-10                 | drinks   | 19      | efghi       | 7" inch DVD player with remote  | 12345.78  | Kg    | INR  | 13.85  | 170,989.06 | 09-Sep-10  | DVD Player  | Toyobo    |
| 18     | 08-Sep-10                 | drinks   | 79      | art-456     | 128 pieces set                  | 8.00      | Piece | INR  | 3.00   | 24.00      | 09-Sep-10  | stationery  | apple     |
| 19     | 08-Oct-10                 | goods    | 76      | art-789     | 128 pieces set                  | 8.00      | Piece | IDR  | 9.00   | 72.00      | 20-0 ct-10 | phone       | mattel    |

If above conditions has been reviewed by management, merchandiser may go ahead to issue a purchase order with supplier in order to protect company's interest.

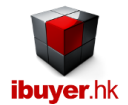

# Receiving

When a supplier deliver goods to your warehouse, stock keeper will process stock in (receiving) procedure. By that time, they need to fill in records of receiving. When you open the receiving panel, you will see following screen.

| 🔝 S-           | cə - 🔡 🎁 🛃                | Z↓ IX             | 👿 X 🖻 👘 🔻                                     |                   |                  | Receiving    | - Wholesa   | aleNet            |           |                |                  |              |                    |                  | ? -          |
|----------------|---------------------------|-------------------|-----------------------------------------------|-------------------|------------------|--------------|-------------|-------------------|-----------|----------------|------------------|--------------|--------------------|------------------|--------------|
| FILE           |                           |                   |                                               |                   |                  |              |             |                   |           |                |                  |              |                    | Sigr             | n in 🔍 🗕     |
| Receiving      | FInd                      | Nex               | Previous                                      | Add               | 📑 Dupli          | icate 🔓      | Save        | X Delete          | 9         | List           |                  |              |                    | Clos             | se           |
|                | Go To InID<br>Stock In ID | 0.1               | •                                             |                   |                  | By Supplie   | 1. Select P | arameter Filter ( | & Look    | Up             | 2.<br>Start Date | Select Da    | te Range Fo        | or Reports       | L15          |
|                | In Date                   | 13-Oct            | -14                                           |                   |                  | By Deliver   | Co?         |                   |           | -              | 3. S             | Select Para  | ameter Filter      | For Report       |              |
|                | Delivery Co               | N/A               |                                               |                   |                  | By Article?  | oup?        |                   |           |                | Brand Nam        | ne?          |                    |                  | -            |
|                | Deliver Order             | repleni           | sh Ord                                        |                   |                  | By Descri    | otion?      |                   |           | -              | specificatio     | on?          |                    |                  | •            |
|                | Supplier invoice          | re-orde           | r                                             |                   |                  | =Result      |             |                   |           | -              | 4. Rece          | eiving Note  | e & Stock-In       | Activity Reports |              |
|                | Receive By                | stock             | keeper                                        |                   |                  | ]            |             |                   |           |                |                  |              |                    |                  |              |
|                | Remarks                   | repleni<br>no nee | ish order due to damaged ge<br>d to pay money | 1 ID: 86 IN Clai  | (e: 21-NOV-13    |              |             |                   |           | Convert co     | urrent rece      | eiving Stock | In ID to deliverie | .▼               |              |
| Must select fr | om itemID, Article N      | Vo (prior         | to be created in purchase ) the               | en input location | n, spec, quantit | yetc OR sele | ct & insert | from select 1,2,  | ,3 pull d | own list >>>>  | 1. select        | •            | 2. select          | 3. selec         | t & insert   |
| 🔟 ItemID 🗸     | Article No                | Ŧ                 | Description                                   | 🗸 Sto             | rage Location    | *            | Spec.       | <b>*</b>          | Packag    | ge Description | + Quar           | ntity        | 🗸 Unit 🗸           | Expiry Date 🗸    | Total Case 🗸 |
| 283 🗸          | article-towel             |                   | bottle                                        | Area A            | A                | no spec      |             |                   | carton    |                |                  | 600.0        | 0 Unit             | 22-Nov-15        | 6            |
| 282            | POIUY                     |                   | spoon                                         | Area A            | 4                | no spec      |             |                   | carton    |                |                  | 500.0        | 00 1000pcs         | 22-Nov-15        | 5            |
| 281            | AIT-789                   |                   | nicture fame                                  | Area A            | ۰<br>۱           | no spec      |             |                   | carton    |                |                  | 300.0        | 0 Piece            | 22-Nov-15        | 4            |
| 279            | append-161                |                   | polvester bag                                 | Area A            | <u>ч</u>         | no spec      |             |                   | carton    |                |                  | 200.0        | 0 Grs              | 22-Nov-15        | 2            |
| 370            | new article               |                   | 7" inch DVD player with remot                 | e Zone            | A                | no spec      |             |                   | boxes     |                |                  | 120.0        | 0 Pair             | 31-Oct-15        | 12           |
| *              |                           |                   |                                               |                   |                  | no spec      |             |                   |           |                |                  | 0.0          | 00                 |                  | 0            |
| Total          |                           |                   |                                               |                   |                  |              |             |                   |           |                |                  | 2120.0       | )0                 |                  | 32           |

You have to select the stock in item from the itemID? Or Article No? From the pull down list and scroll to the item.

Once selected, you have to fill in the rest details;

- Storage Location; storage location of the stock in merchandise inside your warehouse
- Spec.; different specification of the same goods volume, weight, size, color, lot#, serial#, IMEI#, dimension
- Package description; package description carton, boxes, pallet, roll, bale, placket...etc.
- Quantity; quantity of the stock in goods
- Expiry; expiry date of the goods
- Total case no; total case number

Please note you must fill in the above main form section before you can start input the bottom sub-table item details.

Stock in activity report, which is used to trace the stock in item.

| In ID | Date In    | Supplier | Deliver Co         | Item ID | Article No  | Description            | Spec     | Location | Case | Qty.        | Unit   | price | Value Subtilitem Group | Brand Name |
|-------|------------|----------|--------------------|---------|-------------|------------------------|----------|----------|------|-------------|--------|-------|------------------------|------------|
| 1     | 31-Oct-10  | goods    |                    | 96      | BCDEF       | bottle                 | Brown    | Zone B   | 0    | 1234.00     | Piece  | 12.88 | 15,893.92 to ys        | harspo     |
| 2     | 29-No v-10 | giftware | OK Logistic Ltd    | 83      | art-987     | apple iphone N92 160GB | Shade D  | Zone E   | 0    | 8090.00     | Kg     | 98.00 | 792,820.00 washing     | gucci      |
| 3     | 29-No v-10 | electric | APL logistic       | 51      | art-789     | polyester bag          | Serial E | Rack 5   | 0    | 99.00       | Piece  | 4.56  | 451.44 phone           | apple      |
| 5     | 30-No v-10 | goods    | APL logistic       | 90      | item-123    | loo king glass         | Yellow   | Area B   | 0    | 12345680.00 | Gallon | 89.00 | 1,098,765,342.00 glass | gucci      |
| 5     | 30-No v-10 | giftware | APL logistic       | 60      | art-543     | blow                   | Shade D  | Level 1  | 0    | 289.00      | Piece  | 3.89  | 1,124.21 to ys         | no brand   |
| 6     | 02-Deo-10  | goods    | APL transportation | 90      | item-123    | loo king glass         | Shade E  | Shelf A  | 0    | 1090.00     | Gallon | 89.00 | 97,010.00 glass        | gucci      |
| в     | 02-Deo-10  | goods    | APL transportation | 90      | item-123    | loo king glass         | Serial B | Radk 2   | 0    | 890.00      | Gallon | 89.00 | 79,210.00 glass        | gucci      |
| 7     | 02-Deo-10  | goodis   | APL Transportation | 94      | article-137 | pla stic beading       | 200gm    | Level 1  | 7    | 1234.56     | Piece  | 1.23  | 1,518.51 grossary      | sony       |
| 7     | 02-Deo-10  | goods    | APL Transportation | 94      | article-137 | plastic beading        | Navy     | Level 5  | 8    | 2345.67     | Piece  | 1.23  | 2,885.17 grossary      | sony       |
| 7     | 02-Deo-10  | goods    | APL Transportation | 94      | article-137 | plastic beading        | Red      | Radk B   | 9    | 3456.78     | Piece  | 1.23  | 4,251.84 grossary      | sony       |
| 8     | 02-Deo-10  | drinks   | swire bottle       | 95      | art-opq     | coke soft drink        | 390ml    | Level 2  | 0    | 48.00       | Piece  | 22.15 | 1,063.20 ceramic       | coca cola  |
| 8     | 02-Deo-10  | drinks   | swire bottle       | 95      | art-opq     | coke soft drink        | Green    | Zone E   | 0    | 48.00       | Piece  | 22.15 | 1,063.20 ceramic       | coca cola  |
| 9     | 31-Oct-10  | goodis   | OK Logistic Ltd    | 93      | LMNOP       | candy beans            | Navy     | Level 1  | 0    | 168.00      | Piece  | 8.00  | 1,344.00 plastic       | apple      |
| 10    | 04-Deo-10  | goods    | perry transport    | 92      | new article | apple iphone N92 160GB | Size XXL | Zone B   | 0    | 181.00      | Piece  | 8.00  | 1,448.00 pen           | mattel     |
| 10    | 04-Deo-10  | goodis   | perry transport    | 92      | new article | apple iphone N92 160GB | 180gm    | Zone A   | 0    | 179.00      | Piece  | 8.00  | 1,432.00 pen           | mattel     |
| 10    | 04-Deo-10  | giftware | perry transport    | 60      | art-543     | blow                   | Blue     | Zone C   | 0    | 180.00      | Piece  | 3.89  | 700.20 to ys           | no brand   |
| 11    | 02-Deo-10  | goods    | APL transportation | 91      | article-138 | apple iphone N92 160GB | Brown    | Area D   | 0    | 100.00      | Meter  | 10.00 | 1,000.00 boxes         | apple      |
| 13    | 10-Dec-10  | acod s   | OK Logistic Ltd    | 96      | BODEE       | bottle                 | Nawy     | Rank 4   | 0    | 188.00      | Piece  | 12.88 | 2 421 44 tops          | harson     |

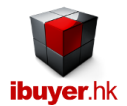

# **Deliveries**

When your company has item to move out of the warehouse, it has to be three reasons;

- Selling to customer;

If your company is a wholesaler or supplier, most likely you are selling end product.

- Retailer;

If your company is a retailer, you need to move these products to your shop for retail selling.

- Logistic distributor;

If your company is logistic distributor and you are delivering these items to your customer.

- Product consignment;

If your company is a wholesaler but need to work with retailer to sell your product by consignment.

| 🔝 ち・ (き・ 🔡 🕯             | γ 2↓ <u>₹↓</u> ፻⊠ ₩ ₩ ₩ ₩ ₩                                                                                                    |                | Deliveries - Who       | lesaleNet                |                |                     |                     | ?                  | — t          |
|--------------------------|----------------------------------------------------------------------------------------------------|----------------|------------------------|--------------------------|----------------|---------------------|---------------------|--------------------|--------------|
| FILE                     |                                                                                                    |                |                        |                          |                |                     |                     | Sign in            | <b>Ч</b> — т |
| Deliveries 🏦 Fi          | nd Next 🔁 🕞 Previous 🥫 Ado                                                                                                    |                | Ouplicate 🛛 🛃 Sar      | ve 🔀 Delet               | e 🔣            | List                |                     | Close              | e            |
| Go To OutID              |                                                                                                    |                | 1. Select Pa           | arameter Filter & Lool   | k Up           | 2. Select           | t Date Range For F  | Reports            |              |
| Stock Out ID             | 107                                                                                                    |                | By Customer?           |                          | -              | Start Date 1-J      | an-2010 End Date    | 18-Jan-15          |              |
| Out Date                 | 10-Mar-14                                                                                                    |                | By Recipient?          |                          | -              | 3. Select I         | Parameter Filter Fo | r Report           |              |
| Customer                 | Kmart Grand Shopping Mall                                                                                                    | -              | By Item Group?         |                          | -              | Brand Name?         |                     | •                  |              |
| Sales Invoice            | INV-00107/14                                                                                                    |                | By Article?            |                          | -              | Specification?      |                     | -                  |              |
| Recipient                | Truck Driver                                                                                                    |                | By Description?        |                          | -              | P. Order#?          |                     | •                  |              |
| Pick List                | PL-00107/14                                                                                                    |                | = Result Items         |                          | -              | 4 Pick List         | & Stock-Out Activit | v Reports          |              |
| Payment                  | L/C 30 Days                                                                                                    |                | Deakin                 | a list for surrant daliu | orioo          | 4.1100 Eloi         | a otock-out Activit | -                  |              |
| Deliver By               | Sea                                                                                                    |                | Fackin                 | g list for current deliv | enes           |                     |                     |                    |              |
| Handle By                | Mavia                                                                                                    |                | please note quantity l | olded means insuffi      | cient leftover | Convert current of  | deliveries Stock Ou | t ID to shipping   |              |
| Remarks                  | converted from Stock In ID-87 / Issue Date 10-Mar-<br>- converted from PurID-101 / Issue Date 10-Mar-14<br>- converted from DocID-149 / Issue Date 10-Mar-14 | 14             |                        |                          |                | Shipping            | documents for cur   | ent deliveries     |              |
|                          |                                                                                                    |                |                        |                          |                | 1. select           | 2. select           | 3. select & insert | ]            |
| Must select from itemID, | Article No (prior to be created in purchase) then select spec,                                                                                               | input quantity | etc OR select & insert | from select 1,2,3 pul    | l down list >> | >>>                 |                     |                    | 1            |
| 🖉 Item ID 🗸 🛛 Ar         | icle No 🗸 Description 🗸                                                                                                    |                | Spec? -                | Quantity 🗸               | Unit 🗸         | Package Description | 🗸 Total Case 🗸      | P. Order#          | -            |
| 355 💌 blender            | Food & Juicy blender                                                                                                    | no spec        |                        | 30.00                    | set            | carton boxes        | 3                   | buyer PO no-1      |              |
| 356 hometext             | les 100% prima coton towel                                                                                                    |                |                        | 100.00                   | set<br>De      | carton boxes        | 10                  | buyer PO no-1      |              |
| 357 luggageb             | Ag Traverieisure bag                                                                                                    |                |                        | 100.00                   | PC             | carton boxes        | 10                  | buyer PO no-1      |              |
| 359 mineralw             | ater French Mineral Water                                                                                                    |                |                        | 100.00                   | bottle         | carton boxes        | 10                  | buyer PO no-1      |              |
| 360 pearlring            | Pearl Ring                                                                                                    |                |                        | 2.00                     | Pc             | carton boxes        | 1                   | buyer PO no-1      |              |
| 361 softtoys             | Teddy bear plush toy                                                                                                    |                |                        | 100.00                   | Pc             | carton boxes        | 10                  | buyer PO no-1      |              |
| 362 watch                | mission spy watch                                                                                                    |                |                        | 100.00                   | Pc             | carton boxes        | 10                  | buyer PO no-1      |              |
| * Total                  |                                                                                                    |                |                        | 0.00                     |                |                     | 64                  |                    |              |
| rotal                    |                                                                                                    |                |                        | 632.00                   |                |                     | 64                  |                    |              |

The merchandiser can fill in the delivery details and create a pick list. The stock keeper can arrange the stock out items accordingly.

| Carry Stock I     | mporter & Wholesaler Limited                                                           |                                      | Whole<br>網路買 | saler Warehous<br>手軟件有限公司 | se Building, No.18 Hyper Mart Roa<br>科技大厦, 數碼港, 香港特別行政區 | d, HK               | Tel: 91 6<br>Fax: 91 6<br>Email: sale | 0 2738 3948<br>0 2738 1188<br>s@wholesaler.net |          |
|-------------------|----------------------------------------------------------------------------------------|--------------------------------------|--------------|---------------------------|---------------------------------------------------------|---------------------|---------------------------------------|------------------------------------------------|----------|
| StockOut ID       | 107                                                                                    |                                      |              |                           |                                                         |                     |                                       |                                                |          |
| In Date           | 10-Mar-14                                                                              |                                      |              |                           |                                                         |                     |                                       |                                                |          |
| Customer          | Kmart Grand Shopping Mall                                                              |                                      |              |                           |                                                         |                     |                                       |                                                |          |
| Sales Invoice     | INV-00107/14                                                                           |                                      |              |                           |                                                         |                     |                                       |                                                |          |
| Recipient         | Truck Driver                                                                           |                                      |              |                           |                                                         |                     |                                       |                                                |          |
| Pick List         | PL-00107/14                                                                            |                                      |              |                           |                                                         |                     |                                       |                                                |          |
| Handle By         | Mavia                                                                                  |                                      |              |                           |                                                         |                     |                                       |                                                |          |
| Kemarks           | - converted from PurlD-101 / Issue Date 1<br>- converted from DocID-149 / Issue Date 1 | 9 10-Mar-14<br>0-Mar-14<br>10-Mar-14 |              |                           |                                                         |                     |                                       |                                                |          |
| ItemID Article No | Description                                                                            | Quantity                             | Unit         | Spec.                     | Storage Location                                        | Package description | P. Order#                             | Case                                           | Leftover |
| 355 blender       | Food & Juicy blender                                                                   | 30.00                                | set          | no spec                   | Rack A Top                                              | carton boxes        | buyer PO no-1                         | 3                                              | 30.00    |
| 356 hometexti     | es 100% prima coton towel                                                              | 100.00                               | set          | no spec                   | Rack A Top                                              | carton boxes        | buyer PO no-1                         | 10                                             | 100.00   |
| 357 luggageba     | g Travel leisure bag                                                                   | 100.00                               | Pc           | no spec                   | Rack A Top                                              | carton boxes        | buyer PO no-1                         | 10                                             | 100.00   |
| 358 metalmug      | Metal beer mug                                                                         | 100.00                               | Pc           | no spec                   | Rack A Top                                              | carton boxes        | buyer PO no-1                         | 10                                             | 100.00   |
| 359 mineralwa     | ter French Mineral Water                                                               | 100.00                               | bottle       | no spec                   | Rack A Top                                              | carton boxes        | buyer PO no-1                         | 10                                             | 100.00   |
| 360 pearlring     | Pearl Ring                                                                             | 2.00                                 | Pc           | no spec                   | Rack A Top                                              | carton boxes        | buyer PO no-1                         | 1                                              | 2.00     |
| 361 softtoys      | Teddy bear plush toy                                                                   | 100.00                               | Pc           | no spec                   | Rack A Top                                              | carton boxes        | buyer PO no-1                         | 10                                             | 100.00   |
| 362 watch         | mission spy watch                                                                      | 100.00                               | Pc           | no spec                   | Rack A Top                                              | carton boxes        | buyer PO no-1                         | 10                                             | 100.00   |
|                   |                                                                                        | 632.00                               |              |                           |                                                         |                     |                                       | 64                                             |          |

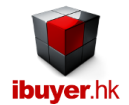

# Shipping

The shipping record is linked with the delivery record. That is the stock out ID in the deliveries panel is equal to the shipment no. in the shipping form. Once you have create a stock out record and issue a pick list to your warehouse stock keeper, please use the shipping form to issue necessary export document and invoices.

| ∎ 5- ¢           | - 🖹 🗤 24 🚮 🗰                   | 🖥 X 🖻 🖻      | Ŧ                 |                          | Shipment D  | ocuments - Wholes   | aleNet             |         |           |               |               | ? _                              |
|------------------|--------------------------------|--------------|-------------------|--------------------------|-------------|---------------------|--------------------|---------|-----------|---------------|---------------|----------------------------------|
| FILE             |                                |              |                   |                          |             |                     |                    |         |           |               |               | Sign in 🔍 🗕                      |
| Shipping 👔       | Find Next                      | F F          | Previous          | Add 📄 Duplicate          |             | Save 🔀 De           | elete Packing List | Lis     | t         |               |               | Close                            |
| Go To ShipNo     |                                |              | Closing Time      | tonight                  |             | Bill Of Lading      | BL-123             |         |           | 1. Select     | Parameter F   | ilter & Look Up                  |
| Shipment No      | 107                            |              | Vessel voyage     | Flt. CX 828 YYZ          |             | Cargo Receipt       | CR-234             |         |           | Customer?     |               | •                                |
| Issue Date       | 10-Mar-14                      |              | E.T.D             | 11/10/2014               |             | Container No        | container-number   |         |           | Forwarder?    |               | -                                |
| Invoice No.      | INV-00107/14                   |              | E.T.A             | Dec 30, 2015             |             | Seal No             | seal-number        |         |           | Order Status? |               |                                  |
| Customer         | Kmart Grand Shoppir            | ng Mall 👻    | Loading Type      | F. O. B. I. Q.           | -           | L/C No              | LC-234             |         |           | Article No?   |               | •                                |
| Consignee        | Target Distribution Ce         | enter 👻      | Total CBM         | 5.72                     |             | L/C Issue Date      | 30-Feb-2014        |         |           | Result        |               |                                  |
| Notify Party 1   | Notify all parties             | -            | Total Weight      | 400.0                    |             | L/C Expiry Date     | 15-Mar-2015        |         |           | 2. Selec      | t Date Range  | For Reports                      |
| Notify Party 2   | Notify Shipping and F          | orwarding 👻  | Total Cartons     | 80                       |             | L/C Issue Bank      | Citibank           |         |           | Start Date    | 1-Jan-10 End  | Date 18-Jan-15                   |
| Forwarders       | American Transport             | •            | M.I.D.            | MID - factory            |             | Handle By           | Mavia              |         |           | 2 Coloo 8 (   | )utotonding [ | Poymont Reports                  |
| Loading Port     | India Mumbai                   |              | Payment Term      | L/C 30 Days              | -           | Brand Label         | GAP sport          |         |           | 5. Sales a (  | Juistanuing F |                                  |
| Discharge Port   | EU                             |              | Remark            | - all document must be   | counter sig | ned                 |                    |         |           |               |               |                                  |
| Destination      | FU                             | -            |                   | - before order confirmat | ion         |                     |                    |         |           | Beneficiar    | y Statements  | & Declarations                   |
| Order Status     | Ready for delivery             | -            |                   | - LC issued to reconfirm | order       |                     |                    |         | L         |               |               | •                                |
| Order Status     | Ready for delivery             |              | l                 |                          |             |                     |                    |         |           | Form A        | / CO / Custo  | ms Invoices                      |
|                  |                                |              |                   |                          |             |                     |                    |         |           |               |               | -                                |
|                  |                                |              |                   |                          |             |                     |                    |         |           |               |               |                                  |
|                  |                                |              |                   |                          |             |                     |                    |         | 1. select | 2. se         | lect          | 3.select & insert                |
| May directly inp | out to PO No, Article N        | o, Spec, Des | cription, Cur, Pr | ice, Qtyetc OR select &  | insert from | select 1,2,3 pull d | own list >>>>      |         |           | •             | •             | -                                |
| PO No.           | <ul> <li>Article No</li> </ul> |              | iec. 🚽            | Description              |             | - Ma                | terial Content     | - Cur - | Price     | Qty.          | 🗸 Unit        | <ul> <li>Material C/O</li> </ul> |
| buyer PO no      | -1 blender                     | green        | Fo                | od & Juicy blender       |             | plastic             |                    | USD     | 19.5      | 50 30         | 0.00 set      | China                            |
| buyer PO no-     | -1 hometextiles                | red          | 10                | 0% prima coton towel     |             | fabric              |                    | USD     | 7.(       | 0 10          | 0.00 set      | China                            |
| buyer PO no-     | -1 luggagebag                  | blue         | Tra               | avel leisure bag         |             | PU                  |                    | USD     | 4.(       | 05 100        | 0.00 Pc       | China                            |
| buyer PO no-     | -1 metalmug                    | silver       | Me                | etal beer mug            |             | metal               |                    | USD     | 2.0       | 05 100        | 0.00 Pc       | China                            |
| buyer PO no-     | -1 mineralwater                | bottle       | Fre               | ench Mineral Water       |             | water               |                    | USD     | 2.2       | 20 100        | 0.00 bottle   | China                            |
| buyer PO no-     | -1 pearlring                   | silver       | Pe                | arl Ring                 |             | metal               |                    | USD     | 280.0     | 0 20          | 0.00 Pc       | China                            |
| buyer PO no      | -1 softtoys                    | brown        | Te                | ddy bear plush toy       |             | fabric              |                    | USD     | 3.0       | 0 10          | 0.00 Pc       | China                            |
| buyer PO no-     | -1 watch                       | red tag      | mi                | ssion spy watch          |             | plastic             |                    | USD     | 4.5       | 100           | 0.00 Pc       | China                            |
| *                | Total                          |              |                   |                          |             |                     |                    | USD     | 0.0       | 0             | PC            |                                  |
|                  | Total                          |              |                   |                          |             |                     |                    |         |           | 100           |               |                                  |

When you create a stock out ID record, at the same time, a shipment no record will also be created.

It will be linked together, but the stock out record is for stock keeper to manage the inventory and the shipping form is for the

shipping clerk to issue relevant shipping documents. May go to same shipment no. by clicking below button;

| II 5-       | e - 😫 👖                       |                     | X 🖻 f       | ĕ ∓                 |                |               | Delive       | ies - Whol   | esaleNet              |                  |       |                    |                      |                | ?      | — t |
|-------------|-------------------------------|---------------------|-------------|---------------------|----------------|---------------|--------------|--------------|-----------------------|------------------|-------|--------------------|----------------------|----------------|--------|-----|
| FILE        |                               |                     |             |                     |                |               |              |              |                       |                  |       |                    |                      | Sign           | in 🔍 . | — ī |
| Deliveries  | Fine                          | d Next              | 3 (         | Previous            | Add            |               | uplicate     | <b>I</b> Sav | re 💥 De               | ete              | ۳.    | st                 |                      |                | Close  |     |
| G           | Go To OutID                   |                     | -           |                     |                |               | 1            | Select Pa    | rameter Filter & Lo   | ok Up            |       | 2. Select          | Date Range For R     | eports         | ]      |     |
| S           | Stock Out ID                  | 109                 |             |                     |                |               | By Custom    | er?          |                       |                  | -     | Start Date 1-Ja    | an-2010 End Date     | 18-Jan-15      |        |     |
| 0           | Out Date                      | 01-Oct-14           |             |                     |                |               | By Recipier  | nt?          |                       |                  | -     | 3. Select P        | arameter Filter For  | r Report       | 1      |     |
| 0           | Customer                      | Walmart Grand       | I Super Ma  | arket               |                | •             | By Item Gro  | up?          |                       |                  | -     | Brand Name?        |                      |                |        |     |
| 5           | Sales Invoice                 | INV-00109/14        |             |                     |                |               | By Anticle?  | ion?         |                       |                  | -     | Specification?     |                      | •              |        |     |
| F           | Recipient                     | Transport Co        |             |                     |                |               | - Desult its |              |                       |                  | -     | P. Order#?         |                      | •              |        |     |
| F           | Pick List                     | PL-00109/14         |             |                     |                |               | = Result lie | ms           |                       |                  | -     | 4. Pick List       | & Stock-Out Activity | Reports        | 1      |     |
| F           | Payment                       | COD                 |             |                     |                |               |              | Packin       | a list for current de | liveries         |       |                    |                      |                |        |     |
| C           | )eliver By                    | Boat                |             |                     |                |               |              |              |                       | -                |       |                    |                      |                | •      |     |
| F           | landle By                     | Jim                 |             |                     |                |               | please note  | quantity t   | olded means insi      | ifficient leftov | /er   | Convert current de | eliveries Stock Out  | ID to shipping |        |     |
| F           | Remarks                       | duplicate of pi     | ck list: St | tock Out ID: 51 o   | out date: 26-9 | Sep-10        |              |              |                       |                  |       |                    |                      |                |        |     |
|             |                               |                     |             |                     |                |               |              |              |                       | $\Rightarrow$    | >     | Shipping d         | locuments for curr   | ent deliveries |        |     |
|             |                               |                     |             |                     |                |               |              |              |                       |                  |       | 1. select          | 2. select            | 3. select &    | insert |     |
| Must select | from itemID, A                | rticle No (prior to | be created  | l in purchase) then | select spec, i | nput quantity | .etc OR sele | t & insert   | from select 1,2,3 p   | ull down list    | >>>>> | •                  |                      | -              | -      |     |
| 🔟 Item ID   | - Artic                       | cle No 👻            |             | Description         |                |               | Spec?        |              | Quantity              | - Unit           | → Pa  | ackage Description | 🗸 Total Case 🗸       | P. Orde        | r#     | -   |
| 170         | <ul> <li>append-16</li> </ul> | 1                   | nylon bag   |                     |                |               |              |              | 10.0                  | 0 pair           | cart  | ton boxes          | 1                    | no order       |        |     |
| *           | tal                           |                     |             |                     |                |               |              |              | 0.0                   | 0                | _     |                    | 1                    |                |        |     |
| 10          | uan                           |                     |             |                     |                |               |              |              | 10.0                  |                  |       |                    | -                    |                |        |     |

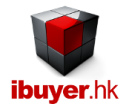

# <u>Invoice</u>

After you open the deliveries panel and input all the necessary details, you may go to the shipping documents and input the item detail sub-table. After completing the upper main record and bottom sub-table, you may issue an invoice by clicking the invoice button. So that merchandise can send it to customer for payment.

| Address       Mail Zone A to E, Shopping Grand Mail, LA county, USA         Ship To:       Target Distribution Center         Address       Target Distribution Building,<br>Manace Road No 188,<br>13/F Flat B, Unit to 10<br>England. Scottland, UK       Vessel voyage       Flt. CX 828 YYZ         Shipment No.       107       Issue Date       10-Mar-14       Vessel voyage       Flt. CX 828 YYZ         Invoice No.       107       Issue Date       10-Mar-14       Loading Type       F. O. B. I. Q.         Brand Label       GAP sport       Container No       container-number         LO Columet No.       LC 234       Seal No       seal-number         Forwarders       American Transport       Bill of lading       BL-123         Loading Pot       India Numbai       Cargo receipt       CR-234         Discharge Por       EU       Est. CBM       5.72         Destination       EU       Est. Cartons       80       ET-A.         De 30, 20 15       M.I.D.       MID - factory       Vessel voyage       Vessel voyage       Et visit visit | Bill To:                                     | Kmart Grand                                                    | Shopping Mall                                                |                    |                |                | Invoid | e Date 10 | 0-Mar-14 |
|----------------------------------------------------------------------------------------------------|----------------------------------------------|----------------------------------------------------------------|--------------------------------------------------------------|--------------------|----------------|----------------|--------|-----------|----------|
| Ship To: Target Distribution Center         Address       Target Distribution Building,<br>Manace Road No188,<br>18/F Flat B, Unit 1 to 10<br>England, Scottland, UK       See Structure       Fl. CX 828 YYZ         Shipment No.       107       Issue Date       10-Mar-14       Vessel voyage       Fl. CX 828 YYZ         Invoice No.       INV-00107/14       Loading Type       F. O. B. I. Q.       Excessed YYZ         Brand Label       GAP sport       Container No       container-number       Container No         L/C No.       LC-234       Seal No       seal-number       Seal-No         Forwarders       American Transport       Bill of lading       BL-123       Seal No         Loading Port       India Numbai       Cargo receipt       CR-234       Seal No         Discharge Por       EU       Est. Cartons       80       Seal No       Seal No         ET.D.       11/10/2014       Est. Cartons       80       Seal No       Subtobal No         Port Poro-1       Spec.       Description       MI.D.       MID - factory       Subtobal No         Port Poro-1       Iseder order confirm order       Subtobal       USD 7.00       set       30.00       Sess 00         Port No.       Article No.       Spec.       Description                                                                                                    | Address                                      | Mall Zone A f                                                  | to E, Shopping G                                             |                    |                |                |        |           |          |
| Address       Target Distribution Building,<br>Manace Read No188,<br>18/F Flat B, Unit 1 to 10<br>England, Scottland, UK         Shipment No.       107       Issue Date       10-Mar-14       Vessel voyage       Flt. CX 828 YYZ         Invoice No.       INV-00107/14       Loading Type       F. O. B. I. Q.         Brand Label       GAP sport       Container No       container-number         L/C No.       LC-234       Seal No       seal-number         Forwarders       American Transport       Bill of lading<br>BL-123       BL-123         Loading Port       India Mumbai       Cargo receipt       CR-234         Discharge Por       EU       Est. CBM       5.72         Destination       EU       Est. CBM       5.72         Destination       EU       Est. CBM       5.72         Destination       EU       Est. Cartons       80         ET.A.       De co. 30.2015       M.I.D.       MID - factory         PO.No       Article No.       Spec.       Description       Curr. Price       Unit       Guantity       Subtotal         Duge PO no-1       before deric confirm order       Fool & Julcyblender       USD 19.50       set       30.00       58.50         Duge PO no-1       Indefer       green                                                                                                    | Ship To:                                     | Target Distrik                                                 | oution Center                                                |                    |                |                |        |           |          |
| Shipment No.         107         Issue Date         10-Mar-14         Vessel voyage         Fit. CX 828 YYZ           Invoice No.         INV-00107/14         Loading Type         F. O. B. I. Q.           Brand Label         GAP sport         Container No         container-number           L/C No.         LC-234         Seal No         seal-number           Forwarders         American Transport         Bill of lading         BL-123           Loading Port         India Mumbai         Cargo receipt         CR-234           Discharge Por         EU         Est. CBM         5.72           Destination         EU         Est. CBM         5.72           Destination         EU         Est. Cartons         80           ET.A.         Dec 30, 2015         MI.D.         MID - factory           all document must be counter signed         -before order confirmation         -           - LC issued to reconfirm order         green         Food & Juicyblender         USD 19.50         set         30.00         85.00           buyer PO no-1         before         green         Food & Juicyblender         USD 19.50         set         30.00         70.00           buyer PO no-1         korder confirm order         metaleisure bag                                                                                                    | Address                                      | Target Distrib<br>Manace Roa<br>18/F Flat B, U<br>England, Sco | oution Building,<br>d No188.,<br>Unit 1 to 10<br>ottland, UK |                    |                |                |        |           |          |
| Invoice No.       INV-00107/14       Loading Type       F. O. B. I. Q.         Brand Label       GAP sport       Container No       container-number         L/C No.       LC-234       Seal No       seal-number         Forwarders       American Transport       Bill of lading       BL-123         Loading Port       India Mumbai       Cargo receipt       CR-234       Cargo receipt       CR-234         Discharge Port       EU       Est. CBM       5.72       Cargo receipt       Sold       Cargo receipt       Sold       Sold       Sold       Sold       Sold       Sold       Sold       Sold       Sold       Sold       Sold       Sold       Sold       Sold       Sold       Sold       Sold       Sold       Sold       Sold       Sold       Sold       Sold       Sold                                                                                                    | Shipment No.                                 | 107                                                            | Issue Date                                                   | 10-Mar-14          | Vessel voyage  | Fit. CX 828 YY | z      |           |          |
| Brand Label       GAP sport       Container No       container-number         L/C No.       LC-234       Seal No       seal-number         Forwarders       American Transport       Bill of lading       BL-123         Loading Port       India Mumbai       Cargo receipt       GR-234         Discharge Por       EU       Est. CBM       5.72         Destination       EU       Est. CBM       80         ET.D.       11/10/2014       Est. Cartons       80         ET.A.       Dec 30, 2015       MI.D.       MID - factory         Poil       Spec       Description       Quantity       Subola         shafer order confirmation       Spec       Description       Curr. Price       Unit       Quantity       Subola         Poil       No.       Article No.       Spec       Description       Curr. Price       Unit       Quantity       Subola         Poil       No.       Article No.       Spec       Description       Curr. Price       Unit       Quantity       Subola         Poil       Spec       Description       Curr. Price       Unit       Quantity       Subola         Poil       Spec       Description       Curr. Price       Unit                                                                                                    | Invoice No.                                  | INV-00107/1                                                    | 4                                                            |                    | Loading Type   | F. O. B. I. Q. |        |           |          |
| L/C No.       LC-234       Seal No       seal-number         Forwarders       American Transport       Bill of lading       BL-123         Loading Port       India Mumbai       Cargo receipt       CR-234         Discharge Por       EU       Est. CBM       5.72         Destination       EU       Est. CBM       400.0         ET.A.       Dec 30, 2015       Bill Of Lading       80         ET.A.       Dec 30, 2015       MI.D.       MID - factory         all document must be counter signed       before order confirmation       Curr. Price       Unit       Quantity       Subtola         buyer PO no-1       bender       green       Food & Juicyblender       USD 19.50       set       30.00       585.00         buyer PO no-1       bender       green       Food & Juicyblender       USD 19.50       set       100.00       700.00         buyer PO no-1       bender       green       Food & Juicyblender       USD 19.50       set       100.00       700.00         buyer PO no-1       bender       green       Food & Juicyblender       USD 20.50       Po       100.00       700.00         buyer PO no-1       bender       green       Food & Juicyblender       USD 20.50 <td< td=""><td>Brand Label</td><td>GAPsport</td><td></td><td></td><td>Container No</td><td>container-numb</td><td>er</td><td></td><td></td></td<>                                                                             | Brand Label                                  | GAPsport                                                       |                                                              |                    | Container No   | container-numb | er     |           |          |
| Forwarders         American Transport         Bill of lading         BL-123           Loading Port         India Mumbai         Cargo receipt         CR-234           Discharge Por         EU         Est. CBM         5.72           Destination         EU         Est. Weight         400.0           ET.D.         11/10/2014         Est. Cartons         80           ET.A.         Dec 30, 2015         MI.D.         MID - factory           Point         Article No.         Spec.         Description         Curr. Price         Unit         Quantity         Subbal           poly-PO no.         Article No.         Spec.         Description         Curr. Price         Unit         Quantity         Subbal           buyer PO no.1         Idender         green         Food & Juicyblender         USD 19.50         set         30.00         585.00           buyer PO no.1         Idender         green         Food & Juicyblender         USD 19.50         set         30.00         585.00           buyer PO no.1         Idender         green         Food & Juicyblender         USD 19.50         set         30.00         585.00           buyer PO no.1         Idender         green         Trae Heisure bag         USD 2.05                                                                                                    | L/C No.                                      | LC-234                                                         |                                                              |                    | Seal No        | seal-number    |        |           |          |
| Loading Port       India Mumbai       Cargo receipt       CR-234         Discharge Por       EU       Est. CBM       5.72         Destination       EU       Est. Weight       400.0         ET.D.       11/10/2014       Est. Cartons       80         ET.A.       Dec 30, 2015       MI.D.       MID- factory         all document must be counter signed       before order confirmation       LC issued to reconfirm order         all document must be counter signed       Dec 30, 2015       Description       Curr. Price       Unit       Quantity       Subtobal         PO.No.       Article No.       Spec.       Description       Curr. Price       Unit       Quantity       Subtobal         buyer PO no-1       bender       green       Food & Juicyblender       USD 19.50       set       30.00       585.00         buyer PO no-1       hometextiles       red       100% prima coton towel       USD 7.00       set       100.00       700.00         buyer PO no-1       longagebag       blue       Travel leisure bag       USD 4.05       Pc       100.00       205.00         buyer PO no-1       metalmug       silver       Metal beer mug       USD 2.05       Pc       100.00       20.00                                                                                                    | Forwarders                                   | American Tra                                                   | ansport                                                      |                    | Bill of lading | BL-123         |        |           |          |
| Discharge Por       EU       Est. CBM       5.72         Destination       EU       Est. Weight       400.0         ET.D.       11/10/2014       Est. Cartons       80         ET.A.       Dec 30, 2015       MI.D.       MID - factory         - all document must be counter signed<br>- before order confirmation<br>- LC issued to reconfirm order       -       -         PO.No.       Article No.       Spec.       Description       Curr. Price       Unit       Quantity       Subtotal         buyer PO no-1       before order confirm order       green       Food & Juicyblender       USD 19.50       set       30.00       585.00         buyer PO no-1       benetextiles       red       100% prima coton towel       USD 7.00       set       100.00       700.00         buyer PO no-1       lugagebag       blue       Travel leisure bag       USD 4.05       Pc       100.00       205.00         buyer PO no-1       mineralwater       botte       Finench Mineral Water       USD 22.00       botte       100.00       220.00         buyer PO no-1       pearling       USD 280.00       Pc       100.00       300.00         buyer PO no-1       pearling       USD 280.00       Pc       100.00       300.00 </td <td>Loading Port</td> <td>India Mumba</td> <td>i .</td> <td></td> <td>Cargo receipt</td> <td>CR-234</td> <td></td> <td></td> <td></td>                                                        | Loading Port                                 | India Mumba                                                    | i .                                                          |                    | Cargo receipt  | CR-234         |        |           |          |
| Destination       EU       Est. Weight       400.0         ET.D.       11/10/2014       Est. Cartons       80         ET.A.       Dec 30, 2015       MLD.       MID - factory         all document must be counter signed<br>before order confirmation<br>- LC issued to reconfirm order       Spec.       Description       Curr. Price       Unit       Quantity       Subtotal         PO. No.       Article No.       Spec.       Description       Curr. Price       Unit       Quantity       Subtotal         buyer PO no-1       before green       Food & Juicyblender       USD 19.50       set       30.00       585.00         buyer PO no-1       hometextiles       red       100% prima coton towel       USD 7.00       set       100.00       700.00         buyer PO no-1       lugagebag       blue       Travel leisure bag       USD 4.05       Pc       100.00       405.00         buyer PO no-1       metalmug       silver       Metal beer mug       USD 2.20       botte       100.00       20.00         buyer PO no-1       metalmug       silver       Pead Ring       USD 2.80.00       Pc       20.00       580.00         buyer PO no-1       peadring       silver       Pead Ring       USD 2.00       580.00                                                                                                    | Discharge Por                                | EU                                                             |                                                              |                    | Est. CBM       | 5.72           |        |           |          |
| ET.R. Metgin       House         ET.R.       Dec 30, 2015       MLD.       MID - factory         • all document must be counter signed<br>- before order confirmation<br>- LC issued to reconfirm order       • MLD.       MID - factory         • Dec 30, 2015       Dec 30, 2015       MLD.       MID - factory         • all document must be counter signed<br>- before order confirmation<br>- LC issued to reconfirm order       • Spec.       Description       Curr. Price       Unit       Quantity       Subtotal         buyer P0 no-1       before green       Food & Juicyblender       USD 19.50       set       30.00       585.00         buyer P0 no-1       hometextles       red       100% prima coton towel       USD 7.00       set       100.00       700.00         buyer P0 no-1       lugagebag       blue       Travel leisure bag       USD 4.05       Pc       100.00       405.00         buyer P0 no-1       mineralwater       botte       French Mineral Water       USD 2.05       Pc       100.00       205.00         buyer P0 no-1       pearlring       silver       Pearl Ring       USD 280.00       Pc       20.00       5,600.00         buyer P0 no-1       softays       brown       Teddybear plush toy       USD 3.00       Pc       100.00       300.00                                                                                                    | Destination                                  | EU                                                             |                                                              |                    | Est Weight     | 400.0          |        |           |          |
| E.T.A.       Dec 30, 2015       M.I.D.       MID - factory         • all document must be counter signed<br>- before order confirmation<br>- LC issued to reconfirm order       • Curr. Price       Unit       Quantity       Subtotal         PO. No.       Article No.       Spec.       Description       Curr. Price       Unit       Quantity       Subtotal         buyer PO no-1       before green       Food & Juicyblender       USD 19.50       set       30.00       585.00         buyer PO no-1       hometextles       red       100% prima coton towel       USD 7.00       set       100.00       700.00         buyer PO no-1       luggagebag       blue       Travel leisure bag       USD 2.05       Pc       100.00       205.00         buyer PO no-1       mineralwater       botte       French Mineral Water       USD 2.20       botte       100.00       200.00         buyer PO no-1       softbys       bown       Teddybear plush toy       USD 3.00       Pc       100.00       300.00                                                                                                    | ETD                                          | 11/10/2014                                                     |                                                              |                    | Est Cartons    | 90             |        |           |          |
| Pict A.       Dec 30, 2015       NLD.       NLD.                                                                                                    | E.T.D.                                       | Dec 20, 2045                                                   | -                                                            |                    | Est. Cartons   | NUD featers    |        |           |          |
| PO. No.         Article No.         Spec.         Description         Curr. Price         Unit         Quantity         Subtotal           buyer PO no-1         bender         green         Food & Juicyblender         USD 19.50         set         30.00         585.00           buyer PO no-1         hometextiles         red         100% prima coton towel         USD 7.00         set         100.00         700.00           buyer PO no-1         luggagebag         blue         Travel leisure bag         USD 4.05         Pc         100.00         405.00           buyer PO no-1         metalmug         silver         Metal beer mug         USD 2.05         Pc         100.00         205.00           buyer PO no-1         mineralwater         bottle         French Mineral Water         USD 2.00         bottle         100.00         220.00           buyer PO no-1         pearlring         silver         Pearl Ring         USD 280.00         Pc         20.00         5,800.00           buyer PO no-1         softbys         brown         Teddybear plush toy         USD 3.00         Pc         100.00         300.00                                                                                                    | - all docume<br>- before orde<br>- LC issued | nt must be cou<br>er confirmation<br>to reconfirm ord          | nter signed<br>der                                           |                    |                |                |        |           |          |
| buyer PO no-1         bender         green         Food & Juicyblender         USD 19.50         set         30.00         585.00           buyer PO no-1         hometextiles         red         100% prima coton towel         USD 7.00         set         100.00         700.00           buyer PO no-1         luggagebag         blue         Travel leisure bag         USD 4.05         Pc         100.00         405.00           buyer PO no-1         metalmug         silver         Metal beer mug         USD 2.05         Pc         100.00         205.00           buyer PO no-1         mineralwater         bottle         French Mineral Water         USD 2.20         bottle         100.00         220.00           buyer PO no-1         pearlring         silver         Pearl Ring         USD 280.00         Pc         20.00         5,600.00           buyer PO no-1         softbys         brown         Teddybear plush toy         USD 3.00         Pc         100.00         300.00                                                                                                    | PO.No. /                                     | Article No.                                                    | Spec.                                                        | Description        |                | Curr. Price    | Unit   | Quantity  | Subtotal |
| buyer PO no-1         hometextiles         red         100% prima coton towel         USD 7.00         set         100.00         700.00           buyer PO no-1         luggagebag         blue         Travel leisure bag         USD 4.05         Pc         100.00         405.00           buyer PO no-1         metalmug         silver         Metal beer mug         USD 2.05         Pc         100.00         205.00           buyer PO no-1         mineralwater         bottle         French Mineral Water         USD 2.20         bottle         100.00         220.00           buyer PO no-1         pearlining         silver         Pearl Ring         USD 280.00         Pc         20.00         5,600.00           buyer PO no-1         softbys         brown         Teddybear plush toy         USD 3.00         Pc         100.00         300.00                                                                                                    | buyer PO no-1 b                              | lender                                                         | green                                                        | Food & Juicyblen   | der            | USD 19.50      | set    | 30.00     | 585.00   |
| buyer PO no-1         luggagebag         blue         Travel leisure bag         USD 4.05         Pc         100.00         405.00           buyer PO no-1         metalmug         silver         Metal beer mug         USD 2.05         Pc         100.00         205.00           buyer PO no-1         mineralwater         bottle         French Mineral Water         USD 2.05         Pc         100.00         220.00           buyer PO no-1         pearlring         silver         Pearl Ring         USD 280.00         Pc         20.00         5,800.00           buyer PO no-1         softbys         brown         Teddybear plush toy         USD 3.00         Pc         100.00         300.00                                                                                                    | buyer PO no-1 h                              | ometextiles                                                    | red                                                          | 100% prima coton   | towel          | USD 7.00       | set    | 100.00    | 700.00   |
| buyer PO no-1         metalimug         silver         Metal beer mug         USD 2.05         Pc         100.00         205.00           buyer PO no-1         mineralwater         bottle         French Mineral Water         USD 2.05         Pc         100.00         220.00           buyer PO no-1         pearlring         silver         Pearl Ring         USD 280.00         Pc         20.00         5,800.00           buyer PO no-1         softbys         brown         Teddybear plush toy         USD 3.00         Pc         100.00         300.00                                                                                                    | buyer PO no-1                                | uggagebag                                                      | blue                                                         | Travel leisure bag |                | USD 4.05       | Po     | 100.00    | 405.00   |
| buyer PO no-1         minerativater         bottle         French Mineral Water         USD 2.20         bottle         100.00         220.00           buyer PO no-1         pearlring         silver         Pearl Ring         USD 280.00         Pc         20.00         5,800.00           buyer PO no-1         softbys         brown         Teddybear plush toy         USD 3.00         Pc         100.00         300.00                                                                                                    | buyer PO no-1 r                              | netalmug                                                       | silver                                                       | Metal beer mug     |                | USD 2.05       | Pc     | 100.00    | 205.00   |
| buyer POint-1 pearing silver Pear Pang USD 280.00 Pc 20.00 5,600.00<br>buyer PO no-1 softbys brown Teddybear plush toy USD 3.00 Pc 100.00 300.00                                                                                                    | buyer PO no-1 r                              | mineralwater                                                   | botte                                                        | French Mineral Wa  | ater           | USD 220        | bottle | 100.00    | 220.00   |
| ouver Poino-1 sontroys brown readybear plush by USD 3.00 PC 100.00 300.00                                                                                                    | buyer PO no-1 p                              | earing                                                         | siver                                                        | Hear Hing          |                | USD 280.00     | Po     | 20.00     | 5,000.00 |
| Automatical and the maintaine and unable UICIT 4 66 D- 400.00 400.00                                                                                                    | buyer PO no-1 s                              | ioπoys                                                         | prown                                                        | i eddybear plush   | ру             | USD 3.00       | Po     | 100.00    | 300.00   |

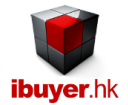

# **Outstanding Payment Report**

For wholesaler business, it is always provide credit to the customer. Normally 90 days or even 180 days after deliveries. Keep track of the payment and credit situation of individual customer become an important issue in order to protect company's interest. This outstanding payment report keep tracks of all deliveries and invoice being issued to the customer, meanwhile the payment of each invoice. Thus giving the accounts department and management the where-about of a customer's credit.

| Clustomer kmart         Start Dat         1-Jan-10         End Dat         18-Jan-15           Durmery EUR         Invoice for Monostrilitie         Base Date         Payment Settlement         Outstanding Days         Cur         Invoice Grand Total         Outstanding Amount USD         Outstanding Amount USD         Adstanding Amount USD         Adstanding Amount USD         Adstanding Amount                                                                                                    | Outs  | standing Payme  | ent By Cust | omer By Month       |                  |     |                     |                    |                        | Confidential           |
|----------------------------------------------------------------------------------------------------|-------|-----------------|-------------|---------------------|------------------|-----|---------------------|--------------------|------------------------|------------------------|
| Currency         EUR           InvoiceNo         Issue Date         Payment Settlement         Outstanding Days         Cur         Invoice Grand Total         Outstanding Amount         Outstanding Amount         Outstanding Amount EUR           88         INV-00087111         08-Oct11         Payment Outstanding         1197 Days         EUR         08689         081689         083.04         0.000           101 NV-0008412         04-dar-12         Payment Outstanding         1197 Days         EUR         44.337.80         0.000         0.000         0.000           101 NV-0008412         04-dar-12         Payment Outstanding Days         EUR         44.337.80         0.000         0.000         0.000           101 NV-0010413         28-Oct3         Payment Outstanding Days         EUR         4.4337.80         0.000         0.000         0.000           101 NV-0010413         28-Oct4         Payment Outstanding Days         Cur         Invoice Grand Total         Outstanding Amount USD         Outstanding Amount USD         Outstanding Amount USD         Outstanding Amount USD         0.000           101 NV-0005910-15         Invoice Steted         1.244 Days         USD         1.004.833.33         1.004.833.33         1.004.833.33         1.004.833.33         1.004.833.33         1.004.833.33                                                                                                    | Cust  | omer kmart      |             |                     |                  |     |                     | St                 | art Dat 1-Jan-10 E     | End Date 18-Jan-15     |
| D         InvoiceNo         Issue Date         Payment Settlement         Outstanding Days         Cur         Invoice Grand Total         Outstanding Amount USD         Outstanding Amount USD         Outstanding Amount U                                                                                                    | Curre | ngy EUR         |             |                     |                  |     |                     |                    |                        |                        |
| 88         INV-00067/11         09-Oc+11         Payment Outstanding         1,197 Days         EUR         018.09         018.09         616.89         616.89         616.89         633.64         616.89           99         INV-0009111         09-Oc+11         Imvoice Setted         1,197 Days         EUR         230.70         0.00         0.00         0.00           44         INV-0010413         Carteria         Payment Outstanding         447 Days         EUR         4,397.15         4,967.15         4,967.15         4,967.15         5,954.04         7,546.00         5,954.04           Currency         USD           Invoice State         Outstanding Days         Cur         Invoice Grand Total         OutstandingAmount USD         OutstandingAmount USD         0.00         0.00           9         INV-000591015         01-Oc+10         Payment Outstanding         1,570 Days         USD         1,004,883.93         1,004,883.93         1,004,883.93         1,004,883.93         1,004,883.93         1,004,883.93         1,004,883.93         1,004,883.93         1,004,883.93         1,004,883.93         1,004,883.93         1,004,883.93         1,004,883.93         1,004,883.93         1,004,883.93         1,004,883.93         1,004,883.93 <t< td=""><td>ID</td><td>InvoiceNo</td><td>Issue Date</td><td>Payment Settlement</td><td>Outstanding Days</td><td>Cur</td><td>Invoice Grand Total</td><td>Outstanding Amount</td><td>Outstanding Amount USD</td><td>Outstanding Amount EUR</td></t<>                                                                                                    | ID    | InvoiceNo       | Issue Date  | Payment Settlement  | Outstanding Days | Cur | Invoice Grand Total | Outstanding Amount | Outstanding Amount USD | Outstanding Amount EUR |
| 159         INV-0008911         09-Oa+11         ☑ Invoice Setted         1,197 Days         EUR         238.70         0.00         0.00         0.00           104         INV-0008412         04-Apr-12         ☑ Invoice Setted         1,019 Days         EUR         44,337.80         0.00         0.00         0.00           104         INV-0010413         28-Oa+13         □ Payment Outstanding         447 Days         EUR         4,397.15         4,397.15         6,712.36         6,712.36         4,597.15           Control         1         Payment Outstanding 147 Days         EUR         1,997.15         1,997.15         6,712.36         0,712.36         4,597.15           Control         Issue Date         Payment Outstanding 1,570 Days         USD         14,229.50         0.00         0.00         0.00         0.00           10         INV-00069110         65-Feb-11         Payment Outstanding         1,470 Days         USD         1,004,839.33         1,004,839.20         1,004,839.20         1,004,839.20         1,004,839.20         1,004,839.20         1,004,839.20         1,004,839.20         1,004,839.20         1,004,839.20         1,004,839.20         1,040,839.20         1,040,839.20         1,040,839.20         1,040,839.20         1,040,839.20                                                                                                    | 68    | INV-00067/11    | 09-Oct-11   | Payment Outstanding | 1,197 Days       | EUR | 616.89              | 616.89             | 833.64                 | 616.89                 |
| 84         INV-00084/12         04-Apr-12         V invice Satted         1.019 Days         EUR         44.337.80         0.00         0.00         0.00           104         INV-00104/13         28-Oct-13         Payment Outstanding         447 Days         EUR         4.987.15         4.987.15         6.712.36         6.712.36         4.987.15           Currency USD           D         Invoice Satted         1.284 Days         USD         Outstanding Amount USD         Outstanding Amount USD <tht< td=""><td>69</td><td>INV-00069/11</td><td>09-Oct-11</td><td>Invoice Settled</td><td>1,197 Days</td><td>EUR</td><td>238.70</td><td>0.00</td><td>0.00</td><td>0.00</td></tht<>                                                         | 69    | INV-00069/11    | 09-Oct-11   | Invoice Settled     | 1,197 Days       | EUR | 238.70              | 0.00               | 0.00                   | 0.00                   |
| 104         INV-00104/13         28-Oct-13         □ Payment Outstanding         447 Days         EUR         4,967.15         4,967.15         6,712.36         4,967.15           S0,158.54         5,584.04         7,546.00         5,584.04         7,546.00         5,584.04           Currency         USD         InvoiceNo         Isue Date         Payment Settlement         Outstanding Days         Cur         Invoice Grand Total         Outstanding Amount         Outstanding Amount USD         Outstanding Amount USD         Outstanding Amount EUR           9         anyin voice         15-Jul-11         Invoice Setted         1,284 Days         USD         1,4229.50         0.00         0.00         0.00         0.00         0.00         0.00         0.00         0.00         0.00         0.00         0.00         0.00         0.00         0.00         0.00         0.00         0.00         0.00         0.00         0.00         0.00         0.00         0.00         0.00         0.00         0.00         0.00         0.00         0.00         0.00         0.00         0.00         0.00         0.00         0.00         0.00         0.00         0.00         0.00         0.00         0.00         0.00         0.00         0.00         0.00                                                                                                    | 84    | INV-00084/12    | 04-Apr-12   | Invoice Settled     | 1,019 Days       | EUR | 44,337.80           | 0.00               | 0.00                   | 0.00                   |
| Sp. 188.54         Sp.84.04         Tp.46.00         Sp.84.04           Currency USD           0         Invoice No         Issue Date         Payment Settlement         Outstanding Days         Cur         Invoice Grand Total         Outstanding Amount USD         Outstanding Amount USD         Outsta                                                                                                    | 104   | INV-00104/13    | 28-Oct-13   | Payment Outstanding | 447 Days         | EUR | 4,987.15            | 4,967.15           | 6,712.38               | 4,967.15               |
| D         Invoice VISD           D         Invoice State         Payment Settlement         Outstanding Days         Cur         Invoice Grand Total         Outstanding Amount         Outstanding Amount USD         Outstanding Amount USD         Outstanding Amount US                                                                                                    |       |                 |             |                     |                  |     | 50,158.54           | 5,584.04           | 7,546.00               | 5,584.04               |
| D         InvoiceNo         Issue Date         Payment Settlement         Outstanding Days         Cur         Invoice Grand Total         Outstanding Amount         Outstanding Amount USD         Outstanding Amount USD <td>Curre</td> <td>nov USD</td> <td></td> <td></td> <td></td> <td></td> <td></td> <td></td> <td></td> <td></td> | Curre | nov USD         |             |                     |                  |     |                     |                    |                        |                        |
| Invice         15-Jul-11         Invice Setted         1,284 Days         USD         14,229.50         0.00         0.00         0.00           99         INV-00059110-15         01-Oct-10         Payment Outstanding         1,570 Days         USD         1,004,893.93         1,004,893.93         1,004,893.93         1,004,893.93         743,621.51           31         INV-00081/11         05-Feb-11         Payment Outstanding         1,443 Days         USD         0,00         0,00         0,00         0,00         0,00         0,00         0,00         0,00         0,00         0,00         0,00         0,00         0,00         0,00         0,00         0,00         0,00         0,00         0,00         0,00         0,00         0,00         0,00         0,00         0,00         0,00         0,00         0,00         0,00         0,00         0,00         0,00         0,00         0,00         0,00         0,00         0,00         0,00         0,00         0,00         0,00         0,00         0,00         0,00         0,00         0,00         0,00         0,00         0,00         0,00         0,00         0,00         0,00         0,00         0,00         0,00         0,00         0,00         0,00 <td>ID</td> <td>InvoiceNo</td> <td>Issue Date</td> <td>Payment Settlement</td> <td>Outstanding Days</td> <td>Cur</td> <td>Invoice Grand Total</td> <td>Outstanding Amount</td> <td>Outstanding Amount USD</td> <td>Outstanding Amount FUR</td>                                                                                                    | ID    | InvoiceNo       | Issue Date  | Payment Settlement  | Outstanding Days | Cur | Invoice Grand Total | Outstanding Amount | Outstanding Amount USD | Outstanding Amount FUR |
| Bit NV-00059/10-15         Di-Oct-10         Payment Outstanding         1,400 Bays         USD         1,004,893.93         1,004,893.93         1,004,893.93         1,004,893.93         1,004,893.93         1,004,893.93         1,004,893.93         1,004,893.93         1,004,893.93         743,821.51           81         INV-00059/10-15         OI-Oc-10         Payment Outstanding         1,443 Days         USD         0.00         0.00         0.00         0.00         0.00         0.00         0.00         0.00         0.00         0.00         0.00         0.00         0.00         0.00         0.00         0.00         0.00         0.00         0.00         0.00         0.00         0.00         0.00         0.00         0.00         0.00         0.00         0.00         0.00         0.00         0.00         0.00         0.00         0.00         0.00         0.00         0.00         0.00         0.00         0.00         0.00         0.00         0.00         0.00         0.00         0.00         0.00         0.00         0.00         0.00         0.00         0.00         0.00         0.00         0.00         0.00         0.00         0.00         0.00         0.00         0.00         0.00         0.00         0.00 </td <td>29</td> <td>anvinvoire</td> <td>15- Jul-11</td> <td>Invoice Settled</td> <td>1 284 Davs</td> <td>USD</td> <td>14 229 50</td> <td>0.00</td> <td>0.00</td> <td>0.00</td>                                                                                                    | 29    | anvinvoire      | 15- Jul-11  | Invoice Settled     | 1 284 Davs       | USD | 14 229 50           | 0.00               | 0.00                   | 0.00                   |
| INV-00061/11         O6-Feb-11         Payment Outstanding         1,443 Days         USD         0.00         0.00         0.00         0.00           16         INV-00061/11         O6-Feb-11         Invoice Setted         1,443 Days         USD         1,040,889.20         0.00         0.00         0.00         0.00           10         INV-00061/11         O6-Feb-11         Playment Outstanding         1,197 Days         USD         1,040,889.20         1,040,889.20         1,040,889.20         770.258.01           11         INV-00070'11         O9-Oct-11         Payment Outstanding         1,197 Days         USD         118,454.63         118,454.63         118,454.63         118,454.63         87,656.43           12         INV-00072'11         O9-Oct-11         Playment Outstanding         1,047 Days         USD         2,159.25         0.00         0.00         0.00         0.00           19         INV-00079'12         O7-Mar-12         Playment Outstanding         1,047 Days         USD         20,650.00         0.00         0.00         0.00         0.00         0.00         0.00         0.00         0.00         0.00         0.00         0.00         0.00         0.00         0.00         0.00         0.00         0.00                                                                                                             | 59    | INV-00059/10-15 | 01-Oct-10   | Payment Outstanding | 1.570 Days       | USD | 1 004 893 93        | 1 004 893 93       | 1 004 893 93           | 743 621 51             |
| NV-0008/11         05-Feb-11         V Invoice Settled         1,443 Days         USD         1,040,889.20         0.00         0.00         0.00           70         INV-0008/11         05-Feb-11         P ayment Outstanding         1,197 Days         USD         1,040,889.20         1,040,889.20         1,040,889.20         770.258.01           71         INV-0007/111         09-Oct-11         P ayment Outstanding         1,197 Days         USD         118,454.63         118,454.63         118,454.63         118,454.63         87.856.43           72         INV-00079/12         09-Oct-11         V Invoice Settled         1,197 Days         USD         2,159.25         0.00         0.00         0.00         0.00           19         INV-00079/12         07-Mar-12         P ayment Outstanding         1,047 Days         USD         20,560.00         0.00         0.00         0.00         0.00         0.00         0.00         0.00         0.00         0.00         0.00         0.00         0.00         0.00         0.00         0.00         0.00         0.00         0.00         0.00         0.00         0.00         0.00         0.00         0.00         0.00         0.00         0.00         0.00         0.00         0.00         0.                                                                                                    | 61    | INV-00061/11    | 05-Feb-11   | Payment Outstanding | 1.443 Davs       | USD | 0.00                | 0.00               | 0.00                   | 0.00                   |
| INV-0070'11         08-Oct-11         Payment Outstanding         1,197         Days         USD         1,040,889.20         1,040,889.20         1,040,889.20         770.258.01           71         INV-00070'11         09-Oct-11         Payment Outstanding         1,197         Days         USD         118,454.63         118,454.63         118,454.63         118,454.63         118,454.63         118,454.63         118,454.63         118,454.63         118,454.63         118,454.63         118,454.63         118,454.63         118,454.63         118,454.63         118,454.63         118,454.63         118,454.63         118,454.63         118,454.63         118,454.63         118,454.63         118,454.63         118,454.63         118,454.63         118,454.63         118,454.63         118,454.63         118,454.63         118,454.63         118,454.63         118,454.63         118,454.63         118,454.63         118,454.63         118,454.63         118,454.63         118,454.63         118,454.63         118,454.63         118,454.63         118,454.63         118,454.63         118,454.63         118,454.63         118,454.63         118,454.63         118,454.63         118,454.63         118,454.63         118,454.63         118,454.63         118,454.63         118,454.63         118,454.63         118,454.63         10,40.0                                                                                                    | 66    | INV-00066/11    | 05-Feb-11   | Invoice Settled     | 1.443 Davs       | USD | 1.040.889.20        | 0.00               | 0.00                   | 0.00                   |
| INV-00071/11         09-Oct-11         Payment Outstanding         1,197         Days         USD         118,454.63         118,454.63         118,454.63         118,454.63         118,454.63         118,454.63         118,454.63         118,454.63         118,454.63         118,454.63         118,454.63         118,454.63         118,454.63         118,454.63         118,454.63         118,454.63         118,454.63         118,454.63         118,454.63         118,454.63         118,454.63         118,454.63         118,454.63         118,454.63         118,454.63         118,454.63         118,454.63         118,454.63         118,454.63         118,454.63         118,454.63         118,454.63         118,454.63         118,454.63         118,454.63         118,454.63         118,454.63         118,454.63         118,454.63         118,454.63         118,454.63         118,454.63         118,454.63         118,454.63         118,454.63         118,454.63         118,454.63         118,454.63         118,454.63         118,454.63         118,454.63         118,454.63         118,454.63         118,454.63         118,454.63         118,454.63         118,454.63         118,454.63         118,454.63         118,454.63         118,454.63         118,454.63         118,454.63         118,454.63         118,454.63         118,454.63         118,454.63 <td>70</td> <td>INV-00070/11</td> <td>09-Oct-11</td> <td>Payment Outstanding</td> <td>1,197 Days</td> <td>USD</td> <td>1,040,889.20</td> <td>1,040,889.20</td> <td>1,040,889.20</td> <td>770,258.01</td>                                                                                              | 70    | INV-00070/11    | 09-Oct-11   | Payment Outstanding | 1,197 Days       | USD | 1,040,889.20        | 1,040,889.20       | 1,040,889.20           | 770,258.01             |
| V2         INV-00072/11         09-Oct-11         V Invoice Setted         1,197 Days         USD         2,159.25         0.00         0.00         0.00           19         INV-00079'12         07-Mar-12         Payment Outstanding         1,047 Days         USD         46.79         46.79         46.79         33.88           00         INV-00080'12         07-Mar-12         Payment Outstanding         1,047 Days         USD         20,660.00         0.00         0.00         0.00           11         81         04-Apr-12         Payment Outstanding         1,019 Days         USD         3.98         3.98         3.98         3.98         2.93           12         INV-00082/12         04-Apr-12         Payment Outstanding         1,019 Days         USD         669.40         0.00         0.00         0.00           13         INV-00082/12         04-Apr-12         Payment Outstanding         1,019 Days         USD         629.30         629.30         629.30         629.30         629.30         629.30         629.30         629.30         629.30         55.50           107         INV-00085/12         04-Apr-12         Payment Outstanding         1.019 Days         USD         1,040.00         0.00         0.00                                                                                                    | 71    | INV-00071/11    | 09-Oct-11   | Payment Outstanding | 1.197 Davs       | USD | 118.454.63          | 118,454,63         | 118,454,63             | 87,656,43              |
| INV-00079/12         07-Mar-12         Payment Outstanding         1,047 Days         USD         46,79         46,79         46,79         33.88           00         INV-00080/12         07-Mar-12         Invoice Settled         1,047 Days         USD         20,650.00         0.00         0.00         0.00         0.00           11         81         04-Apr-12         Payment Outstanding         1,019 Days         USD         3.96         3.96         3.96         3.96         2.93           12         INV-00082/12         04-Apr-12         Payment Outstanding         1,019 Days         USD         664-0         0.00         0.00         0.00         0.00           13         INV-00083/12         04-Apr-12         Payment Outstanding         1,019 Days         USD         629.30         629.30         629.30         455.88           15         INV-00085/12         04-Apr-12         Payment Outstanding         1,019 Days         USD         75.00         75.00         75.00         55.50           07         INV-00107/14         10-Mar-14         Invoice Settled         314 Days         USD         9,890.79         9,890.79         9,890.79         7,319.18           12         INV-00108/14         01-Outstanding                                                                                                    | 72    | INV-00072/11    | 09-Oct-11   | Invoice Settled     | 1,197 Days       | USD | 2,159.25            | 0.00               | 0.00                   | 0.00                   |
| 80         INV-00080'12         07-Mar-12         V Invoice Settled         1,047 Days         USD         20,860.00         0.00         0.00         0.00           11         81         04-Apr-12         Payment Outstanding         1,019 Days         USD         3.96         3.96         3.96         3.96         2.93           12         INV-00082/12         04-Apr-12         Payment Outstanding         1,019 Days         USD         569.40         0.00         0.00         0.00         0.00           13         INV-00083/12         04-Apr-12         Payment Outstanding         1,019 Days         USD         629.30         629.30         629.30         485.88           15         INV-00083/12         04-Apr-12         Payment Outstanding         1,019 Days         USD         75.00         75.00         75.00         55.50           07         INV-00107/14         10-Mar-14         V         Invoice Settled         314 Days         USD         9,890.79         9,890.79         9,890.79         7,319.18           12         INV-00103/14         01-Oc+14         Payment Outstanding         113 Days         USD         0.00         0.00         0.00                                                                                                    | 79    | INV-00079/12    | 07-Mar-12   | Payment Outstanding | 1,047 Days       | USD | 45.79               | 45.79              | 45.79                  | 33.88                  |
| 81         04-Apr-12         Payment Outstanding         1,019 Days         USD         3,96         3,96         3,96         2,93           12         INV-00082/12         04-Apr-12         Invoice Settled         1,019 Days         USD         59,40         0,00         0,00         0,00         0,00         0,00         0,00         0,00         0,00         0,00         0,00         0,00         0,00         0,00         0,00         0,00         0,00         0,00         0,00         0,00         0,00         0,00         0,00         0,00         0,00         0,00         0,00         0,00         0,00         0,00         0,00         0,00         0,00         0,00         0,00         0,00         0,00         0,00         0,00         0,00         0,00         0,00         0,00         0,00         0,00         0,00         0,00         0,00         0,00         0,00         0,00         0,00         0,00         0,00         0,00         0,00         0,00         0,00         0,00         0,00         0,00         0,00         0,00         0,00         0,00         0,00         0,00         0,00         0,00         0,00         0,00         0,00         0,00         0,00                                                                                                    | 80    | INV-00080/12    | 07-Mar-12   | Invoice Settled     | 1,047 Days       | USD | 20,560.00           | 0.00               | 0.00                   | 0.00                   |
| 32         INV-0082/12         04-Apr-12         Invoice Settled         1,019 Days         USD         59.40         0.00         0.00         0.00           13         INV-0083/12         04-Apr-12         Payment Outstanding         1,019 Days         USD         629.30         629.30         629.30         465.68           15         INV-00085/12         04-Apr-12         Payment Outstanding         1,019 Days         USD         75.00         75.00         75.00         55.50           07         INV-00107/14         10-Mar-14         V Invoice Settled         314 Days         USD         11,040.00         0.00         0.00         0.00           08         INV-00108/14         27-Sep-14         Payment Outstanding         113 Days         USD         9,890.79         9,890.79         9,890.79         7,319.18           12         INV-00112/14         01-Oct-14         Payment Outstanding         109 Days         USD         0.00         0.00         0.00         0.00                                                                                                    | 81    | 81              | 04-Apr-12   | Payment Outstanding | 1,019 Days       | USD | 3.96                | 3.96               | 3.96                   | 2.93                   |
| 33         INV-00083/12         04-Apr-12         Payment Outstanding         1,019 Days         USD         629.30         629.30         629.30         629.30         629.30         629.30         629.30         629.30         629.30         629.30         629.30         629.30         629.30         629.30         629.30         629.30         629.30         629.30         629.30         629.30         629.30         629.30         629.30         629.30         629.30         629.30         629.30         629.30         629.30         629.30         629.30         629.30         629.30         629.30         629.30         629.30         629.30         629.30         629.30         629.30         629.30         629.30         629.30         629.30         629.30         629.30         629.30         629.30         629.30         629.30         629.30         629.30         629.30         629.30         629.30         629.30         629.30         629.30         629.30         629.30         629.30         629.30         629.30         629.30         629.30         629.30         629.30         629.30         629.30         629.30         629.30         629.30         629.30         629.30         629.30         620.30         620.30         620.30                                                                                                    | 82    | INV-00082/12    | 04-Apr-12   | Invoice Settled     | 1,019 Days       | USD | 59.40               | 0.00               | 0.00                   | 0.00                   |
| NV-00085/12         04-Apr-12         Payment Outstanding         1,019 Days         USD         75.00         75.00         75.00         55.50           107         INV-00107/14         10-Mar-14         Invoice Setted         314 Days         USD         11,040.00         0.00         0.00         0.00           08         INV-00108/14         27-Sep-14         Payment Outstanding         113 Days         USD         9,890.79         9,890.79         9,890.79         7,319.18           12         INV-00112/14         01-Oct-14         Payment Outstanding         109 Days         USD         0.00         0.00         0.00                                                                                                    | 83    | INV-00083/12    | 04-Apr-12   | Payment Outstanding | 1,019 Days       | USD | 629.30              | 629.30             | 629.30                 | 465.68                 |
| INV-00107/14         10-Mar-14         Invoice Settled         314 Days         USD         11,040.00         0.00         0.00         0.00         0.00           108         INV-00108/14         27-Sep-14         Payment Outstanding         113 Days         USD         9,890.79         9,890.79         9,890.79         9,890.79         7,319.18           12         INV-00112/14         01-Oct-14         Payment Outstanding         109 Days         USD         0.00         0.00         0.00         0.00                                                                                                    | 85    | INV-00085/12    | 04-Apr-12   | Payment Outstanding | 1,019 Days       | USD | 75.00               | 75.00              | 75.00                  | 55.50                  |
| INV-00108/14         27-Sep-14         Payment Outstanding         113 Days         USD         9,890.79         9,890.79         9,890.79         7,319.18           12         INV-00112/14         01-Oct-14         Payment Outstanding         109 Days         USD         0.00         0.00         0.00         0.00                                                                                                    | 107   | INV-00107/14    | 10-Mar-14   | Invoice Setted      | 314 Days         | USD | 11,040.00           | 0.00               | 0.00                   | 0.00                   |
| 12 INV-00112/14 01-Oct-14 Payment Outstanding 109 Days USD 0.00 0.00 0.00 0.00 0.00                                                                                                    | 108   | INV-00108/14    | 27-Sep-14   | Payment Outstanding | 113 Days         | USD | 9,890.79            | 9,890.79           | 9,890.79               | 7,319.18               |
| <b>—</b> · · ·                                                                                                    | 112   | INV-00112/14    | 01-Oct-14   | Payment Outstanding | 109 Days         | USD | 0.00                | 0.00               | 0.00                   | 0.00                   |
| 3,263,819.94 2,174,882.60 2,174,882.60 1,609,413.12                                                                                                    |       |                 |             |                     |                  |     | 3,263,819.94        | 2,174,882.60       | 2,174,882.60           | 1,609,413.12           |
| 2,182,428.60 1,614,997.16                                                                                                    |       |                 |             |                     |                  |     |                     |                    | 2,182,428.60           | 1,614,997.16           |

Another shipment analysis report may find out the shipping situation, quantity, subtotal of individual customer, item, PO. Which can be sorted out, filter and group by for management to analysis the actual sales and shipping revenue.

| hip No | InvoiceNo    | Issue Date Custome | r PO No       | Article No    | Spec.           | Description                              | Curr | Price  | Qty Unit        | Subtotal     |
|--------|--------------|--------------------|---------------|---------------|-----------------|------------------------------------------|------|--------|-----------------|--------------|
|        | INV-00111/14 | 01-Oct-14 target   |               |               |                 |                                          |      |        |                 |              |
|        | HDU837-190   | 31-Dec-10 target   | 3948-PO 329   | abcde-12938   | green navy      | woven pants                              | EUR  | 1.89   | 234.00 Piece    | 442.26       |
|        | HDU837-190   | 31-Dec-10 target   | po123344 2    | style-ancbd5  | Dark red 2      | two                                      | EUR  | 2.00   | 22.00 2         | 44.00        |
|        | HDU837-190   | 31-Dec-10 target   | 3948-PO 329   | QWERT         | red medium      | 12345678901234567890123                  | EUR  | 2.63   | 1,000.00 Unit   | 2,630.00     |
|        | 3284783      | 31-Dec-10 walmart  | WE -12345     | JUE-348-J9    | Indigo          | iPhone                                   | USD  | 4.00   | 9.00 Piece      | 36.00        |
|        | 3284783      | 31-Dec-10 walmart  | M6-K7-32837   | JUE-348-J9    | green navy      | Cotton Tree                              | USD  | 1.20   | 100.00 Piece    | 120.00       |
|        | 3284783      | 31-Dec-10 walmart  | po123344 1    | style-ancbd6  | navy 1          | one                                      | USD  | 1.00   | 11.00 1         | 11.00        |
|        | 394839-2938  | 05-Dec-10 apple    | WE -12345     | JUE-348-J9    | Indigo          | Wii                                      | USD  | 1.00   | 99,999.00 Piece | 99,999.00    |
|        | 394839-2938  | 05-Dec-10 apple    | 1234567890123 | 1234567890123 | red banana deep | 12345678901234567890123456789            | USD  | 1.00   | 12,345.00 Piece | 12,345.00    |
|        | 394839-2938  | 05-Dec-10 apple    | po123344 6    | style-ancbd1  | blue 6          | six                                      | USD  | 6.00   | 66.00 6         | 396.00       |
|        | KM37483-109  | 06-Jan-11 toyrus   | WE -12345     | JUE-348-J9    | Indigo          | Wii                                      | USD  | 2.00   | 9.00 Piece      | 18.00        |
|        | KM37483-109  | 06-Jan-11 toyrus   | 1234567890123 | 1234567890123 | red banana deep | ladies woven denim jeans with beadi      | USD  | 1.00   | 12,345.00 Piece | 12,345.00    |
|        | KM37483-109  | 06-Jan-11 toyrus   | po123344 5    | style-ancbd2  | green 5         | five                                     | USD  | 5.00   | 55.00 5         | 275.00       |
|        | 2384783-190  | 06-Jan-11 KFC      | 1234567890123 | qw            | 123456789012345 | desc888888888888888888888888888888888888 | USD  | 2.63   | 23.00 Unit      | 60.49        |
|        | 2384783-190  | 06-Jan-11 KFC      | WE -12345     | JUE-348-J9    | Navy            | Wii                                      | USD  | 3.00   | 9.00 Piece      | 27.00        |
|        | 2384783-190  | 06-Jan-11 KFC      | po123344 4    | style-ancbd3  | red 4           | four                                     | USD  | 4.00   | 44.00 4         | 176.00       |
|        | m el238327   | 06-Jul-11 target   | 3948-PO 329   | abcde-12938   | green color 123 | iphone with acccessories 123445680       | USD  | 123.88 | 19,808.00 Piece | 2,453,815.00 |
|        | m el238327   | 06-Jul-11 target   | po123344      | style-ancbde  | green           |                                          | USD  | 13.00  | 190.00 Pc       | 2,470.00     |
|        | m el238327   | 06-Jul-11 target   | WE -12345     | JUE-348-J9    | Navy            | Wii                                      | USD  | 2.00   | 9.00 Piece      | 18.00        |
|        | 32847324     | 03-Jun-11 apple    | 98765-LW      | HDU-3494      | Banana Yel      | NEC Notebook                             | USD  | 3.00   | 9.00 Piece      | 27.00        |
|        | 32847324     | 03-Jun-11 apple    | po123344      | style-ancbde  | navy            |                                          | USD  | 9.95   | 108.00 packet   | 1,074.60     |
|        | 394839-2938  | 05-Nov-10 apple    | M6-K7-32837   | styleABC      | Banana Yel      | NEC Notebook                             | USD  | 2.00   | 9.00 Piece      | 18.00        |

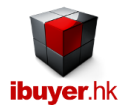

# <u>Adjustment</u>

There are few situations of adjustment

- Stock count, stolen, lost, damage; use the panel and create record with - quantity with remarks on the situation.

| 🗉 ち・ ぐ・ 🔡 🎁              | y 2↓ X↓ IX       | 🌆 🗶 🖬 I         | ÷ =                   |                    | A               | djustment - Who    | lesaleNet     |                     |                                |              |                     | ? –            |
|--------------------------|------------------|-----------------|-----------------------|--------------------|-----------------|--------------------|---------------|---------------------|--------------------------------|--------------|---------------------|----------------|
| FILE                     |                  |                 |                       |                    |                 |                    |               |                     |                                |              | 5                   | ign in 🔍 🗕     |
| Adjustment               | Find 1           | Vext 🧲          | Previous              | Add                | E Duplica       | te 🛃 Sa            | re 🔰          | Delete              |                                |              |                     | Close          |
| Warehou                  | se Adjust        | ment            |                       |                    |                 |                    |               |                     | 1. Sel                         | ect Paramete | er Filter & Look Up | )              |
| Go To Ini                | D                | -               |                       |                    |                 |                    |               |                     | By Supplier?                   |              |                     | -              |
| Stock In                 | ID 90            |                 |                       |                    |                 |                    |               |                     | By Deliver Co?                 |              |                     | -              |
| Count Da                 | te 01-Oct-       | 14              |                       |                    |                 |                    |               |                     | By Item Group?                 |              |                     | -              |
| Delivery                 | Co Adjustr       | nent            |                       |                    |                 |                    |               |                     | By Article?                    |              |                     | -              |
| Deliver O                | rder Adjustr     | nent            |                       |                    |                 |                    |               |                     | By Description?                | ,<br>        |                     | -              |
| Sun Invoi                | ce Adjustr       | nont            |                       |                    |                 |                    |               |                     | =Result                        |              |                     | -              |
| Handle F                 | ve Aujusti       | lient           |                       |                    |                 |                    |               |                     |                                | A            |                     |                |
| Damaska                  | y                |                 |                       |                    |                 | 00 0 · 40          |               |                     |                                | Adjustm      | ent Note            |                |
|                          | Adjustr          | nent of stoc    | k, damaged, return.   | , stock count      |                 |                    |               |                     | 1. select                      | 2. sele      | ct ] 3. s           | elect & insert |
| Must select from ItemID, | Article No (prid | or to be create | d in purchase) then i | input quantity, sp | ecetc OR sele   | ct & insert from s | elect 1,2,3 p | ull down list >>>>> |                                | -            | -                   | -              |
| 🗌 Item ID 🗸 🛛 Articl     | e No? 🚽          |                 | Description           | ✓ Sto              | rage Location 💄 | Quantity -         | Unit 🗸        | Spec.               | <ul> <li>Package De</li> </ul> | scription 🗸  | Total Case          | Expiry Date 🗸  |
| 354 EFGHI                |                  | folk            |                       | Hol                | d Area          | -1.00              | Pc            | Missing             | box                            |              | 1                   | 09-Nov-13      |
| 130 art-567              |                  | stud            |                       | Hol                | d Area          | -1.00              | Piece         | Stolen              | bag                            |              | 1                   | 09-Nov-13      |
| 363 art-ijk              |                  | plastic cover   |                       | Hol                | d Area          | -2.00              | cbm           | Damaged             | box                            |              |                     | 18-Jan-15      |
| 355 blender              |                  | Food & Juicy    | biender               | Hol                | d Area          | -1.00              | set           | IOST                | pallet                         |              |                     | 28-Jan-15      |
| Total                    |                  |                 |                       | HU                 | unica           | -5.00              |               | no spec             |                                |              |                     | L              |
|                          |                  |                 |                       |                    |                 | -0.00              |               |                     |                                |              |                     |                |

Once the stock keeper has make an adjustment record, the reason and deducted quantity will be reflected in the item master form of individual item.

| E 5-0                                                                                                    | - 🖹 🙀 🖞 🚺 🗰 🕷 🖻 👘 📼                                                                                                    | Item                                                                                                    | n Master - WholesaleNet                                                                                  |                                                                                                    | ? - 6               |
|----------------------------------------------------------------------------------------------------|----------------------------------------------------------------------------------------------------|----------------------------------------------------------------------------------------------------|----------------------------------------------------------------------------------------------------|----------------------------------------------------------------------------------------------------|---------------------|
| FILE                                                                                                    |                                                                                                    |                                                                                                    |                                                                                                    |                                                                                                    | Sign in 🔼 🗕 🖻       |
| Item Master                                                                                                    | Find Next                                                                                                    | Previous                                                                                                    |                                                                                                    | List                                                                                                    | Close               |
| Go To Article<br>Item ID.<br>Article No.<br>Item Group<br>Brand Name<br>Description<br>Notes<br>Packaging<br>Dimension<br>Total Leftover<br>Receiving><br>Control Leftover<br>Receiving><br>Control Leftover<br>90<br>90<br>90<br>90<br>10<br>90<br>90<br>10<br>90<br>90<br>10<br>90 | J70          new article         China         Toyada         7" inch DVD player with remote         new develop         some thing unsual         free size         90.00 | PurID 103<br>Issue Date 01-Oct-14<br>Order Refff PO-00103/14<br>Handle By mathew<br>Deliver By by truck or internet dow<br>Supplier Electrical Appliance Lt<br>Price VND 2.2<br>Del Date 10-Oct-12<br>Ord Qty 800.00<br>quantity<br>-1.00<br>-1.00<br>-1.00<br>-1.00<br>-1.00<br>-1.00<br>-1.00<br>-2.00<br>-1.00<br>-2.00<br>-2.00<br>-1.00<br>-2.00<br>-1.00<br>-2.00<br>-1.00<br>-2.00<br>-1.00<br>-2.00<br>-1.00<br>-2.00<br>-2.00<br>-1.00<br>-2.00<br>-1.00<br>-2.00<br>-2.00<br>-1.00<br>-2.00<br>-2.00<br>-1.00<br>-2.00<br>-1.00<br>-2.00<br>-1.00<br>-2.00<br>-2.00<br>-1.00<br>-2.00<br>-1.00<br>-2.00<br>-2.00<br>-1.00<br>-2.00<br>-2.00<br>-1.00<br>-2.00<br>-2.0 | Photo<br>Photo<br>Photo<br>Deliveries><br>Out ID + Time Out + rec pient •<br>112 01 oct transpo<br>Total | 1. Select Paramet         Article No?         Item Group?         Brand Name?         Description?         Supplier?         = Result Items         2. Select Paramet         Location?         3. Select Le         Double click enlagre phot         4. Item Storage E         quantity         25:00         25:01         6. Movement & Cli | er Filter & Look Up |
|                                                                                                    |                                                                                                    | •                                                                                                    |                                                                                                    |                                                                                                    |                     |

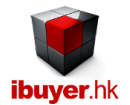

# Item master

It will display a summary of all item inventory record one by one. With all the important reports help you to get inventory, stock movement, leftover and stock in / stock out reports.

| E 5- C                                                                                                    | - 🖹 🙀 21 XI 🖬 🖬 😽                                                                                                    | ie ie -                                                  |                                                                                                    | Iten                                                                                                    | n Master - Whe             | olesaleNet           |                        |                |                         | Sign in                                                                                                    | ? – é                           |
|----------------------------------------------------------------------------------------------------|----------------------------------------------------------------------------------------------------|----------------------------------------------------------|----------------------------------------------------------------------------------------------------|----------------------------------------------------------------------------------------------------|----------------------------|----------------------|------------------------|----------------|-------------------------|----------------------------------------------------------------------------------------------------|---------------------------------|
| Item Master                                                                                                    | Find                                                                                                    | Next                                                     | Previous                                                                                                    | i                                                                                                    |                            |                      |                        |                |                         | List 📃                                                                                                    | Close                           |
| Go To Article<br>Item ID.<br>Article No.<br>Item Group<br>Brand Name<br>Description<br>Notes<br>Packaging<br>Dimension<br>Total Leftover | 370       new article       china       Toyada       7" inch DVD player with re       new develop       some thing unsual       free size       90.00   | mote                                                     | PurID         Issue Date         Order Ref#         Handle By         Deliver By         Supplier         Price         Del Date         Ord Qty | 103           01-Oct-14           PO-00103/14           mathew           by truck or internet dor           Electrical Appliance Lt           VND         2.           10-Oct-12           800.00 | wnload-51<br>td<br>32 Pair |                      |                        |                |                         | 1. Select Parameter Filter & L Article No? Item Group? Brand Name? Description? Supplier? = Result Items      2. Select Parameter Filter For Location? Specification?      3. Select Leftover Report | ook Up                          |
|                                                                                                    |                                                                                                    |                                                          |                                                                                                    |                                                                                                    |                            | Photo e              | rs\Conniieee\Pic       | tures\Nylon-Ba | g.jpg 💽                 | 4. Item Storage Breakdown                                                                                                    | Report                          |
| Receiving>           In ID •         Tim           90         90           91         90           90         Total                      | In      Storage location      O1-Oct Hold Area     O1-Oct Hold Area     O1-Oct Hold Area     O1-Oct Hold Area     O1-Oct Hold Area     O1-Oct Hold Area | Spec.<br>Missing<br>Stolen<br>no spec<br>Damaged<br>Iost |                                                                                                    | quantity -<br>-1.00<br>120.00<br>-2.00<br>-1.00<br>115.00                                                                                                    | Deliveries>                | Time Out -<br>01-Oct | recipient<br>transport | - quan         | ity -<br>25.00<br>25.00 | 5. Select Date Range For R<br>start date 1-Jan-2010 end date<br>6. Movement & Closing Stock                                                                                                    | ieports<br>18-Jan-15<br>(Report |

The item master has few important report on the right hand side;

- Leftover report; leftover quantity group by Article No., by item, by brand, by description, by suppliers
- Item storage B/D; the item storage breakdown group by expiry date, by days stored, by location and by specification
- Audit report; closing stock report, leftover by low level.
- Stock in and stock out summary, Movement and closing stock report.

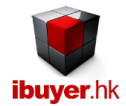

#### Workgroup user name and password

Our database software by nature is being used by multiple user over a company network in order to get the most benefit of its information sharing purpose, thus a structural database is very powerful for business operation. On top of sharing data beyond merchandisers, user right control is also important to limit individual staff to access any sensitive information. In this connection, we have designed our database software with build-in user right workgroup to achieve this goal. Listed below is the build-in user name, password and their right.

By default, all users password is **123** for all logon names.

| <u>User name</u> | password   | <u>right</u>       |
|------------------|------------|--------------------|
| lbuyer.hk        | 6691144911 | project designer   |
| VP               | 123        | admin              |
| CEO              | 123        | admin              |
| Boss             | 123        | admin              |
| GM               | 123        | all data user      |
| MM               | 123        | all data user      |
| ReadOnly         | 123        | read only          |
| AddOnly          | 123        | add data only      |
| EditOnly         | 123        | edits data only    |
| Purchaser        | 123        | purchasing modules |
| Purchaser01      | 123        | purchasing modules |
| Purchaser02      | 123        | purchasing modules |
| Purchaser03      | 123        | purchasing modules |
| Purchaser04      | 123        | purchasing modules |
| Sales            | 123        | sales modules      |
| Sales01          | 123        | sales modules      |
| Sales02          | 123        | sales modules      |
| Sales03          | 123        | sales modules      |
| Sales04          | 123        | sales modules      |
| Keeper           | 123        | stock modules      |
| Keeper01         | 123        | stock modules      |
| Keeper02         | 123        | stock modules      |
| Keeper03         | 123        | stock modules      |
| Keeper04         | 123        | stock modules      |
| Shipping         | 123        | shipping modules   |
| Shipping01       | 123        | shipping modules   |
| Shipping02       | 123        | shipping modules   |
| Shipping03       | 123        | shipping modules   |
| Shipping04       | 123        | shipping modules   |

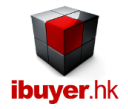

That is for the concept and using of WholesaleNet, hope our system can help you identify the cheapest supplier, most generous customer, gross profit, sales revenue and inventory movement for your operation. Thus improve your profit and strengthen your operation with better cash flow and less inventory liability.